# 魅力的なスライドを作ってみよう!

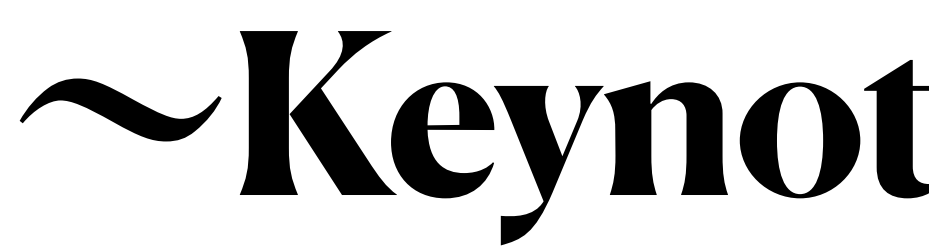

~Keynote基礎講座~

# 本研修のゴール

・Keynoteの使い方を知る

・学んだことを活かして

# オリジナルスライドを作成する

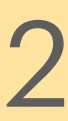

# 活用支援サイトについて

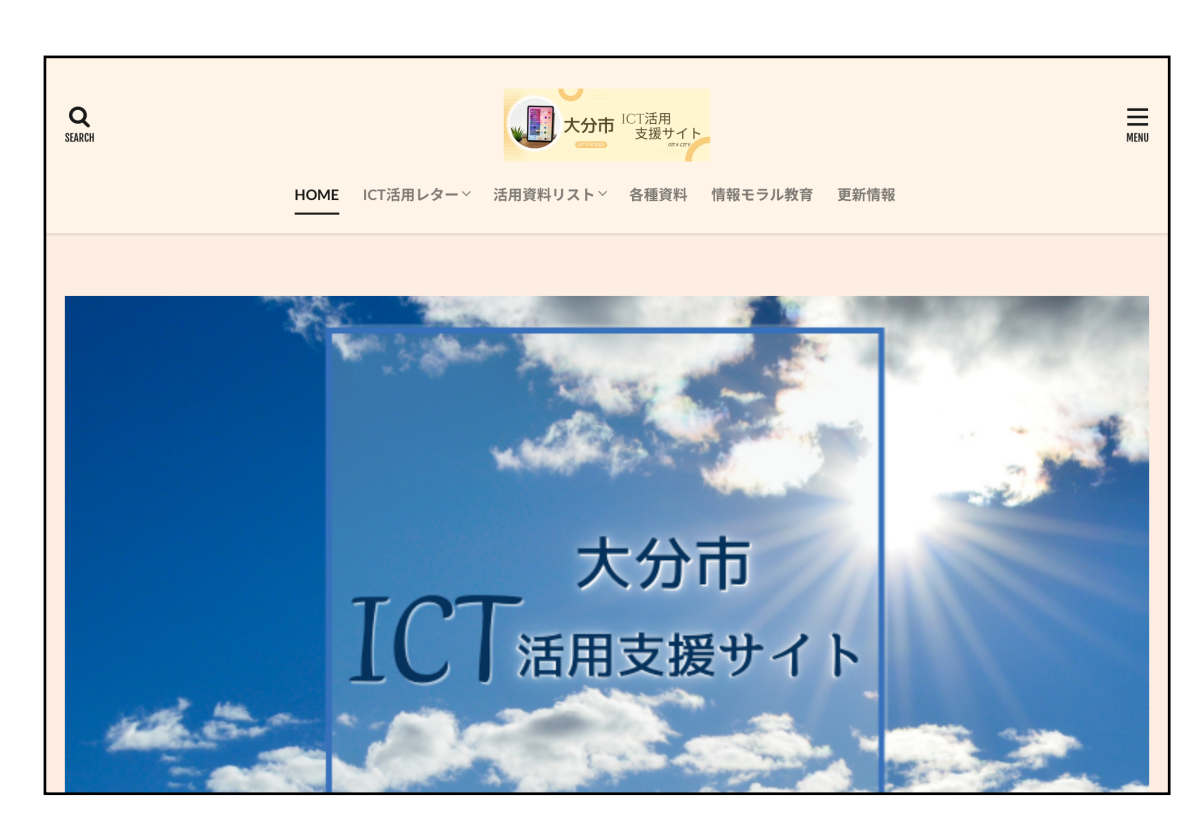

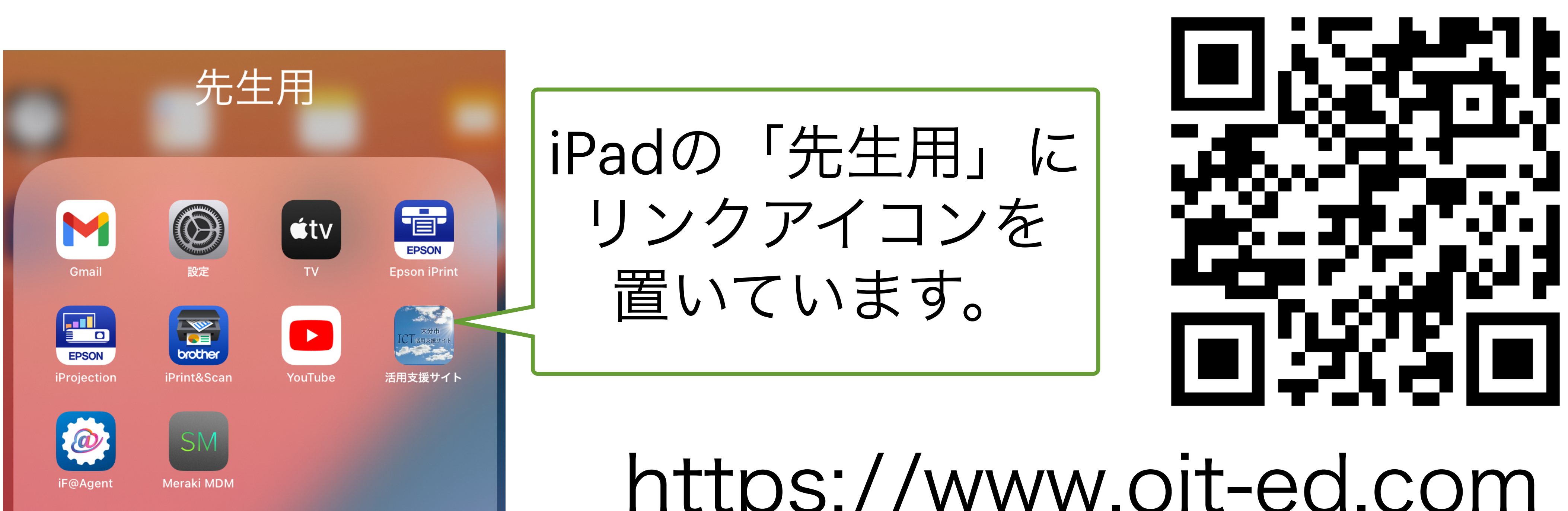

### 大分市での一人1台端末活用を 推進するために、様々な情報を 発信しているサイトです。

https://www.oit-ed.com

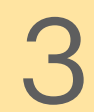

# 活用支援サイトについて

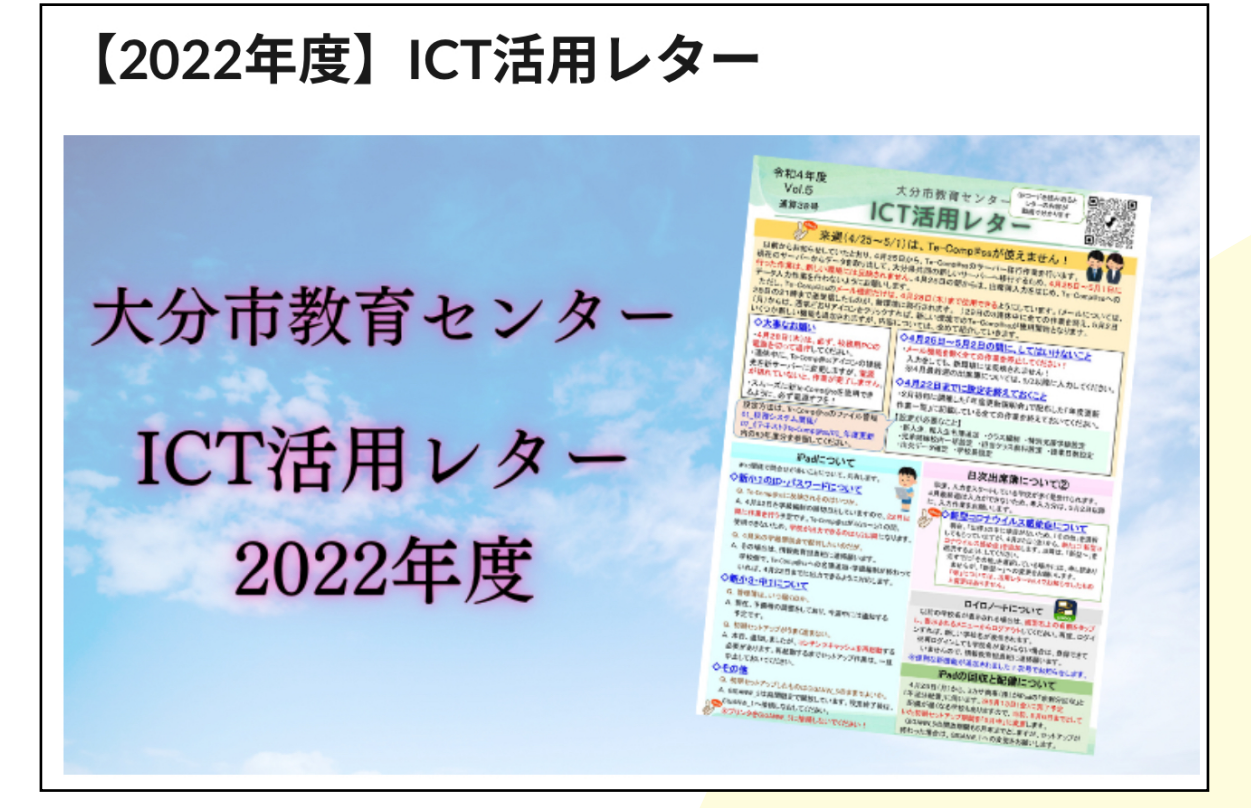

### 2021年度以降の レターを掲載

各種資料

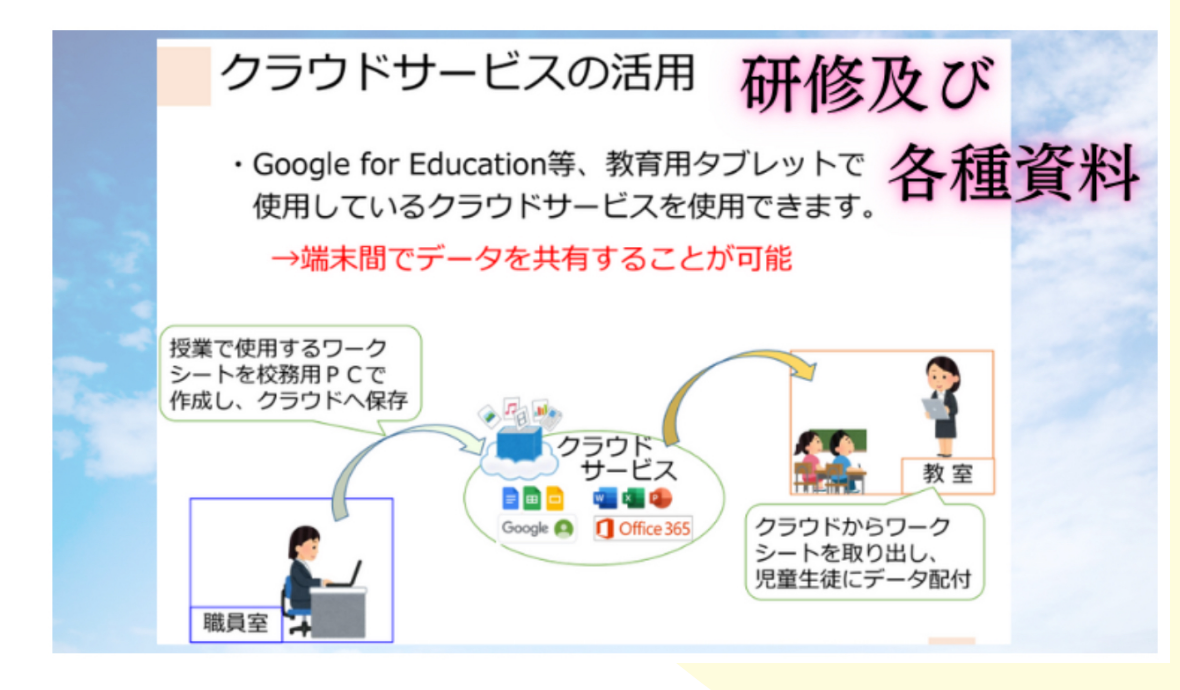

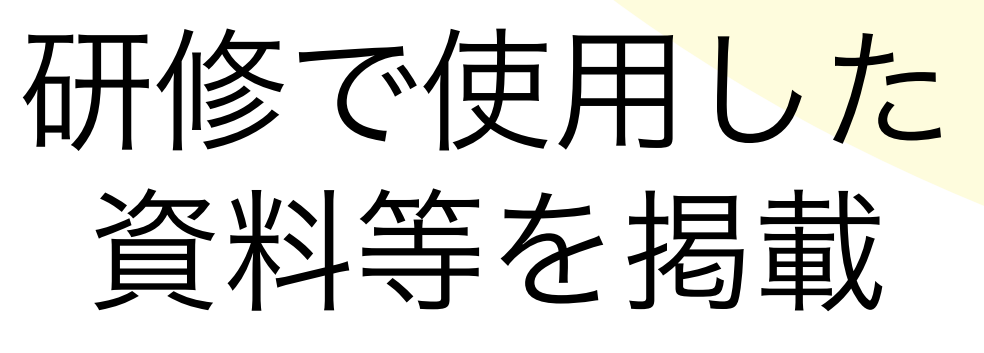

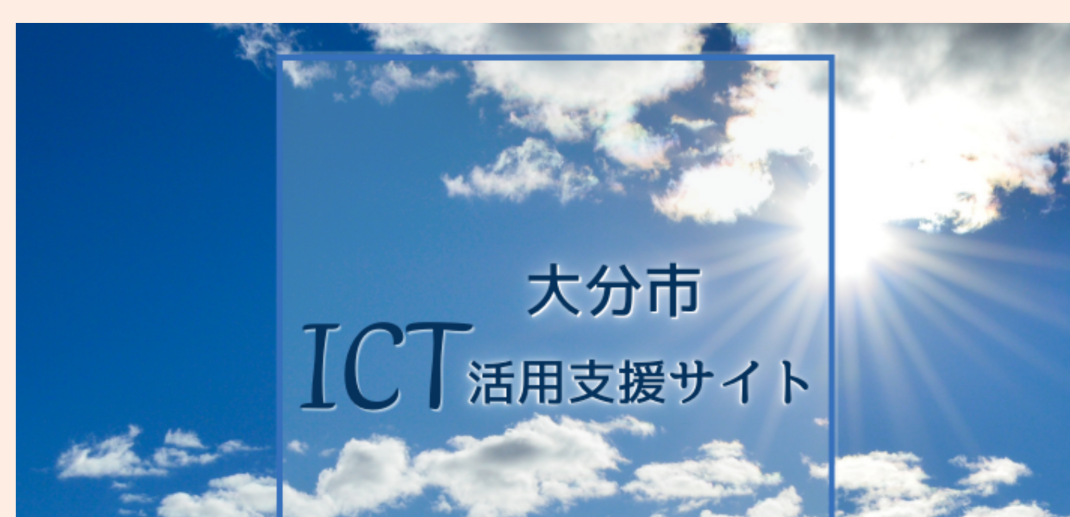

iPad活用資料

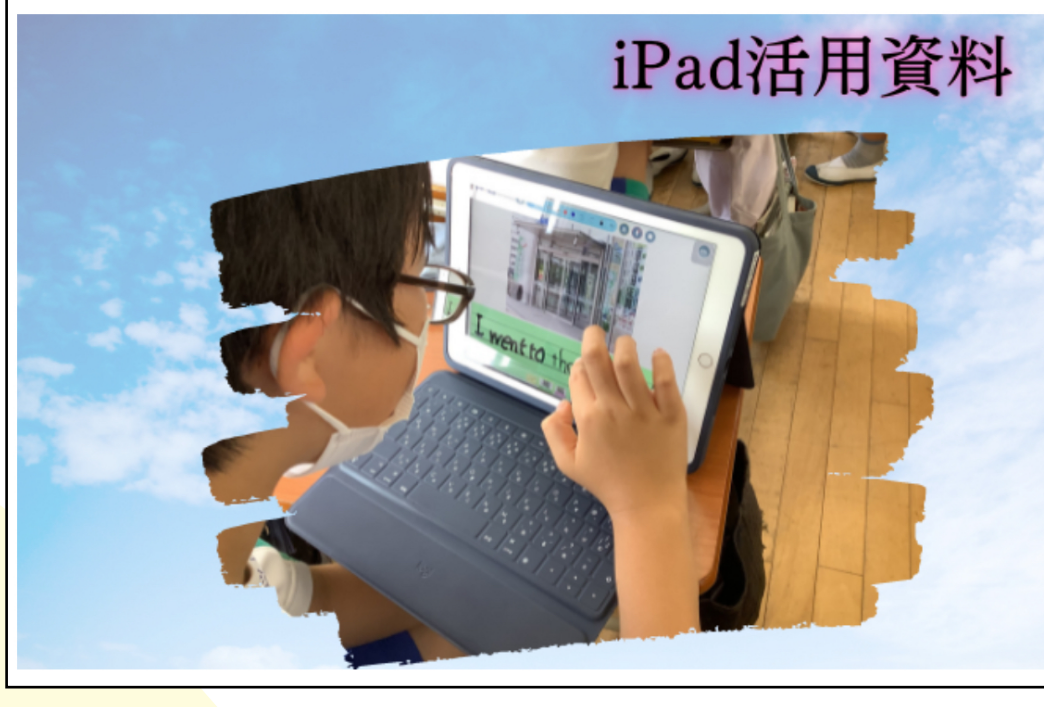

iPadやロイロ等 内容ごとに整理して 資料を掲載

文部科学省ホームページ

情報モラル教育に関するページで す。インターネットにつなぐときに守 ってほしいこと、大切なことをまとめ たリーフレットなどもアップされてい ます。

サイトを見る

| 0.0-989-2005-9                                                                                                    | 0.0-0.00                                               |                  | 08-831-089         |  |
|----------------------------------------------------------------------------------------------------|--------------------------------------------------------|------------------|--------------------|--|
| TIRA - LINE, ANNO - SALENDULER                                                                                                    | INCOMPLETING INTERVICE                                 | 00111-00110-04   |                    |  |
| 情報モラル教育の充実等                                                                                                    |                                                        |                  |                    |  |
| 君童生徒向け登発資料                                                                                                    |                                                        |                  |                    |  |
| 学習コンテンツ                                                                                                    |                                                        |                  |                    |  |
| · 10111-1021-0                                                                                                    |                                                        |                  |                    |  |
| 爆撃モラル効果ワーフルット                                                                                                    |                                                        |                  |                    |  |
| BARDERS LAWRING MARCH                                                                                                    | 1944-10-00-00-00-00-00-00-00-00-00-00-00-00-           |                  |                    |  |
| <ul> <li>Baselint LIXINGROWALESSAR</li> </ul>                                                                                                    | ##A.2000年15-13-02-02-02-02-02-02-02-02-02-02-02-02-02- | CATA-SATE!       | 072.8 <b>34</b> 0. |  |
| <ul> <li>Basking Landerskingersking<br/>Nisserskingerskingerskingerskingerskingerskingerskingerskingerskingerskingerskingerskingerskingerskingerskingerskingerskingerskingerskingerskingerskingerskingerskingerskingerskingerskingerskingerskingerskingerskingerskingerskingersking</li></ul> | TO A REPORT OF A THOMAS                                | ENELL OPPOLISHED |                    |  |
| セキュリアィの発電時                                                                                                    |                                                        |                  |                    |  |
| < 6484年8月初20年8月主一中学生年1<br>- 1029年8月1020日2月10日日(1987<br>- 1029年8月10日10日11日11日11日11日11日11日11日11日11日11日11日1                                                                                                    | 2023 (PDF13948)                                        |                  |                    |  |
| 教員向け監護官府等                                                                                                    |                                                        |                  |                    |  |
| BARIN .                                                                                                    |                                                        |                  |                    |  |

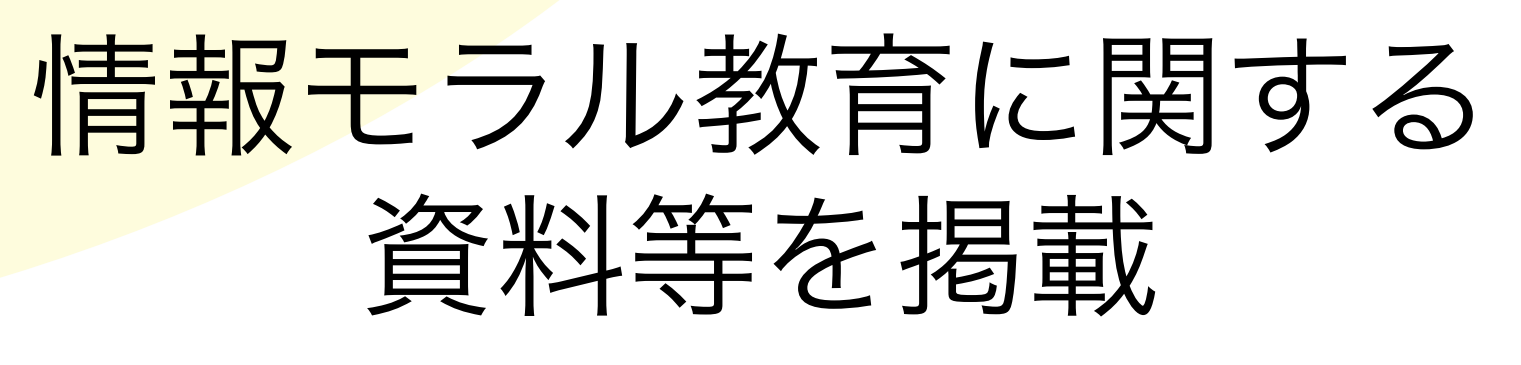

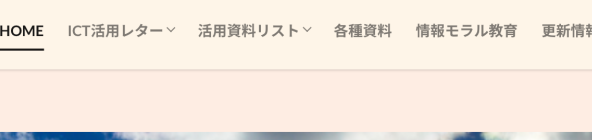

大分市 ICT活用 支援サイト

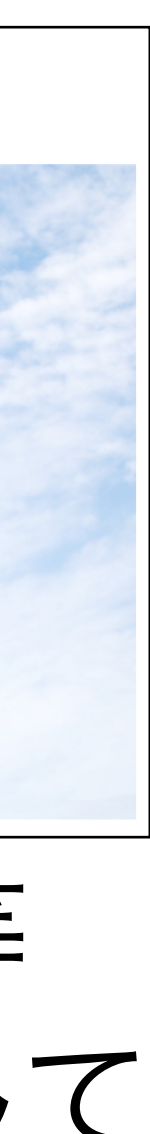

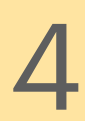

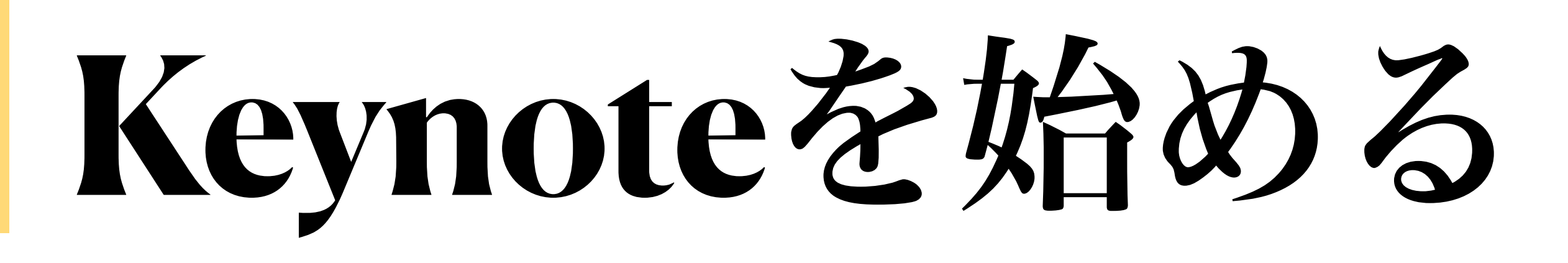

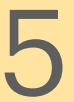

# スライドを選ぶ

| 18:55 8月1日(月)     |   | • • •                     | <b>1</b> 🗢 🕑 100% 🥅 |
|-------------------|---|---------------------------|---------------------|
| Keynote           |   |                           | 十 品 误 選択            |
| iCloud Drive      |   | 最近使った項目                   |                     |
| <br>このiPad内       |   | Q 検索                      |                     |
| OneDrive          |   |                           |                     |
| 🔥 Google Drive    |   | 79442151                  |                     |
| <u>前</u> 最近削除した項目 |   | アクセシビリテ                   |                     |
| タグ                | ~ | っ<br>今<br>34 プレゼンテーションを作成 |                     |
| ● レッド             |   | テーマを選択                    |                     |
| ● オレンジ            |   | アウトラインを開始                 |                     |
| ● イエロー            |   | キャンセル                     |                     |
| ● グリーン            |   |                           |                     |
| ● ブルー             |   |                           |                     |

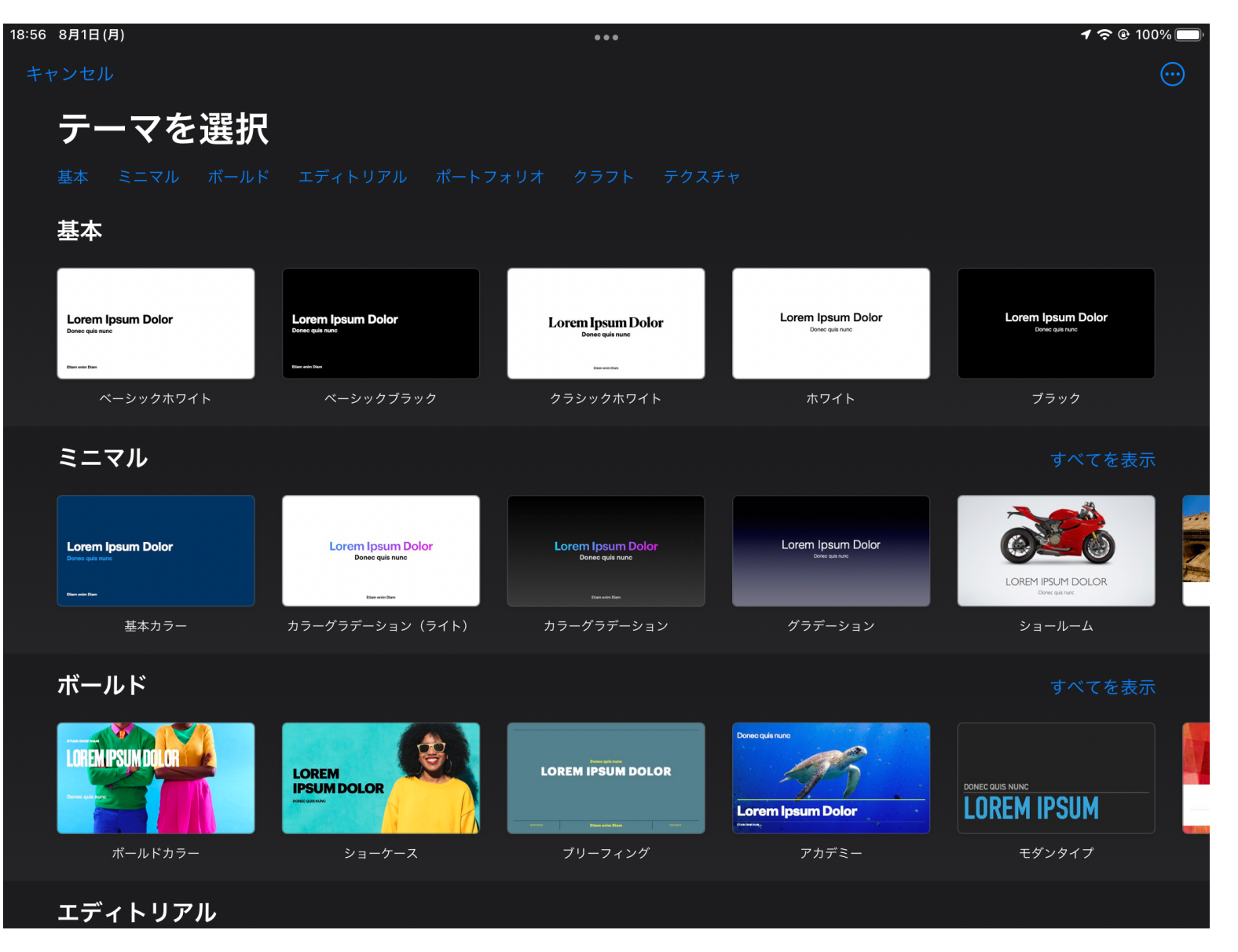

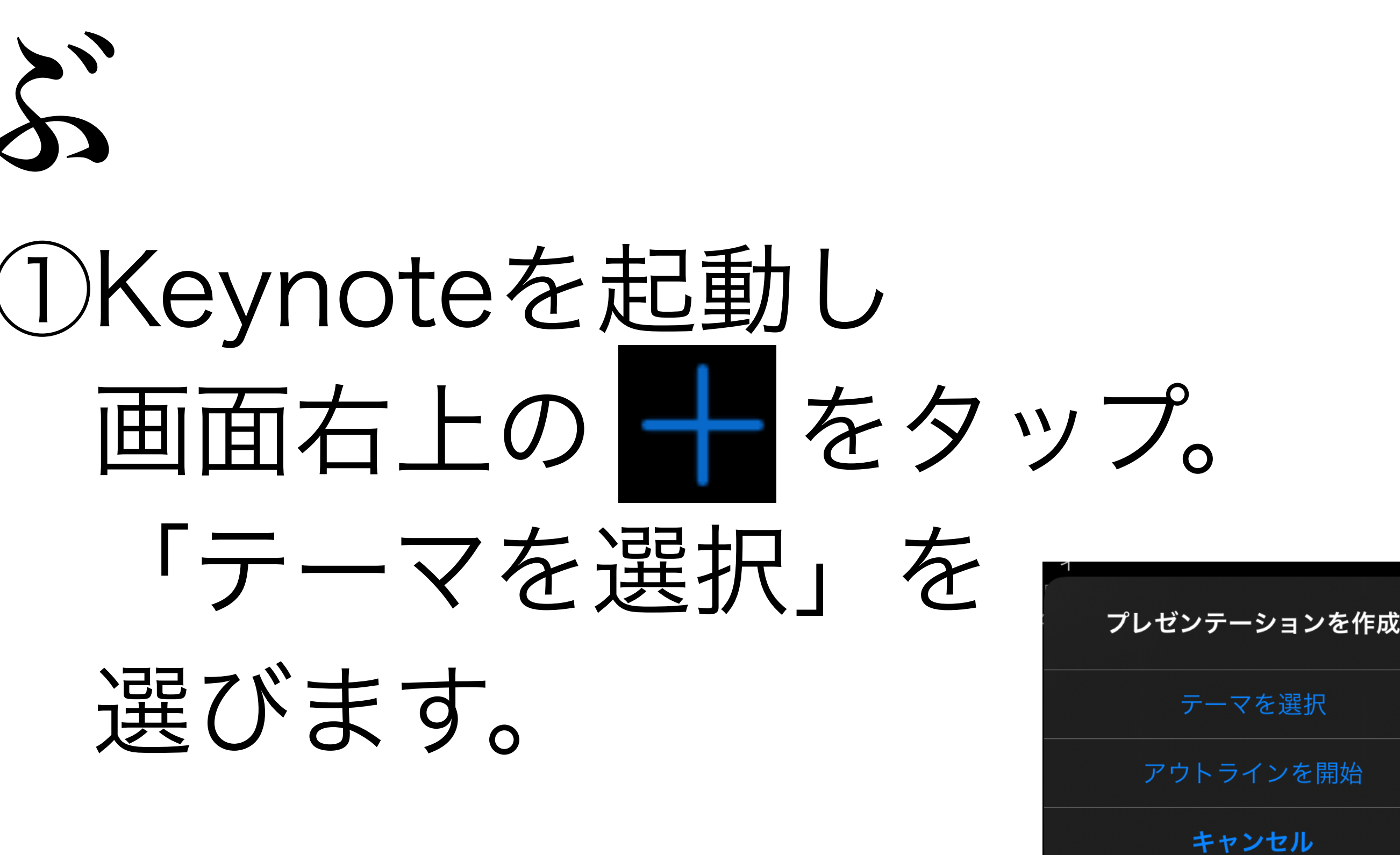

### ②表示されるテーマの中から 任意のものを選択します。

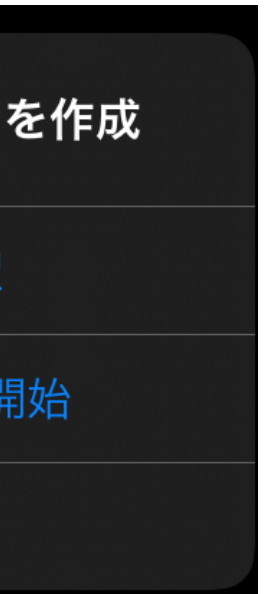

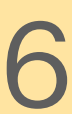

| К<br>К                          |                         | そ                          | 入了      | <b>力</b> 、                          | す |  |
|---------------------------------|-------------------------|----------------------------|---------|-------------------------------------|---|--|
| 18:57 8月1日(月)<br>プレゼンテーション<br>1 | E (5)                   | •••                        | ► & + ⊕ | <b>1 २ (e)</b> 100% ■ <b>100%</b> ■ |   |  |
|                                 | <b>プレゼン</b><br>プレゼンテーショ | <b>ノテーション</b><br>ョンのサブタイトル | のタイトル   |                                     |   |  |
|                                 | 作者と日付                   |                            |         |                                     |   |  |

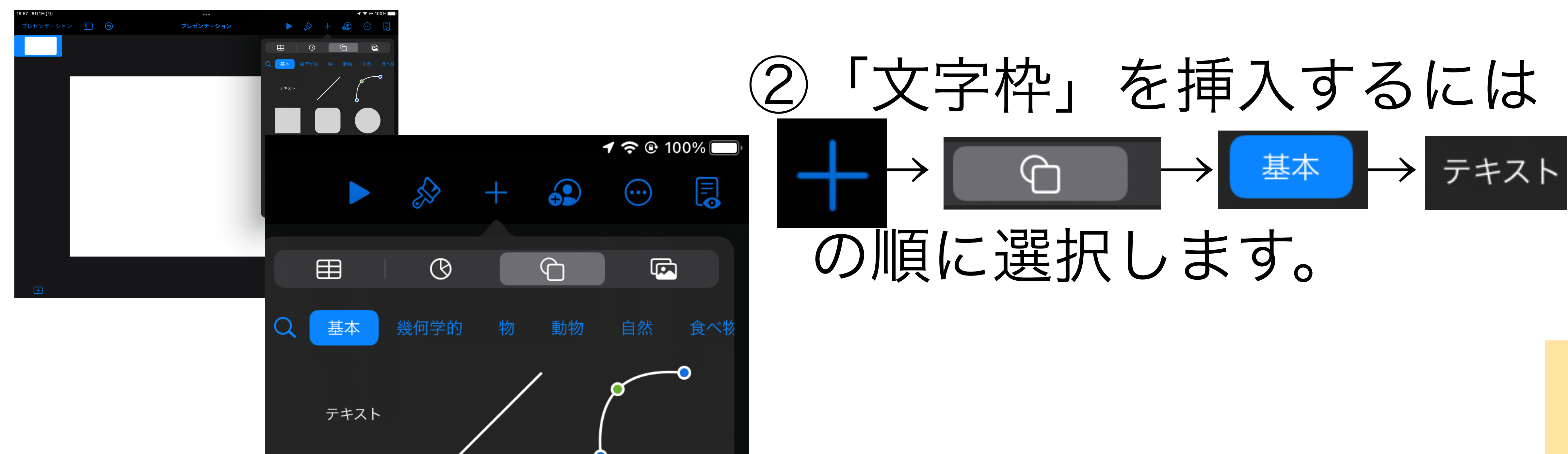

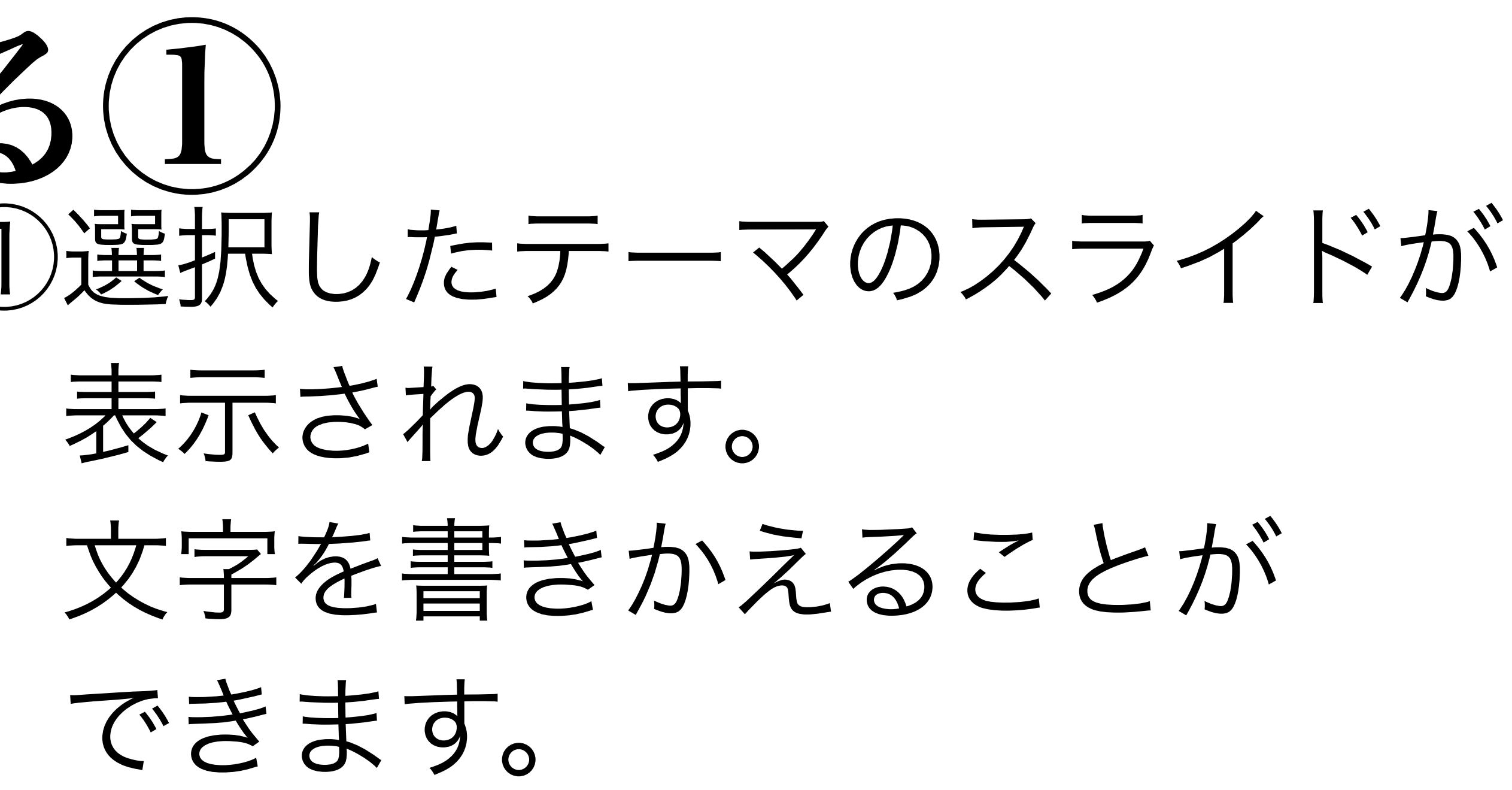

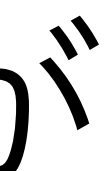

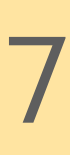

文字を入力する(2)

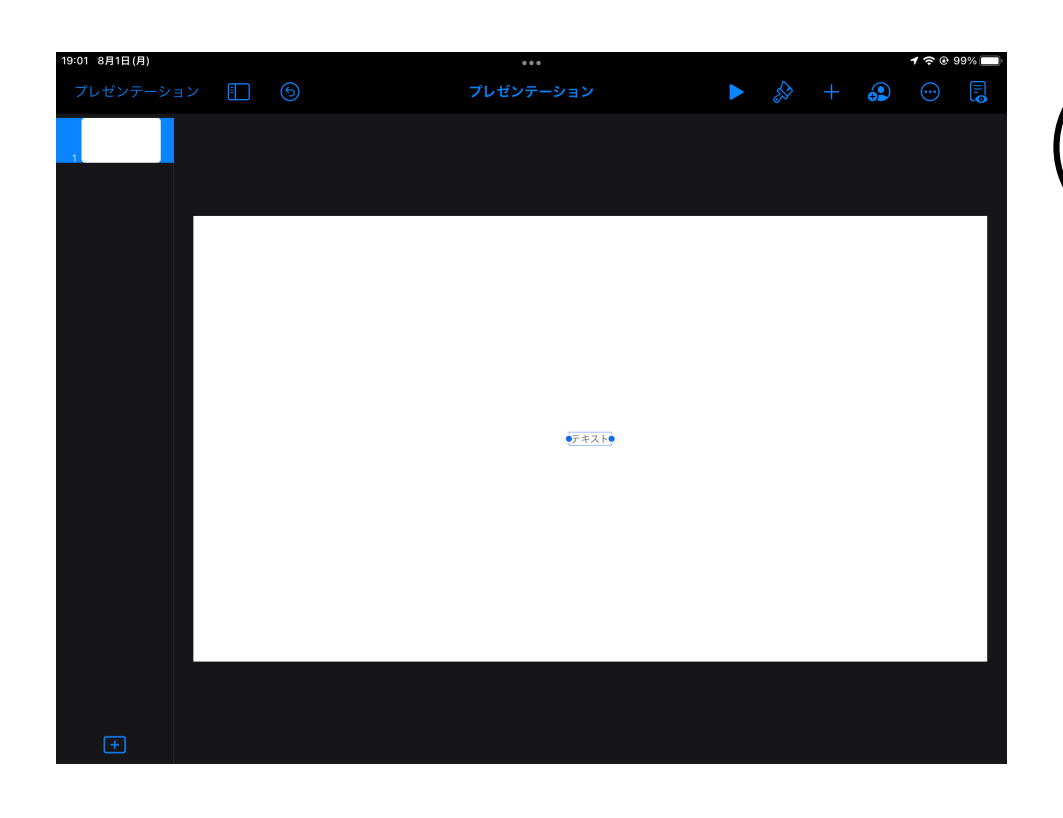

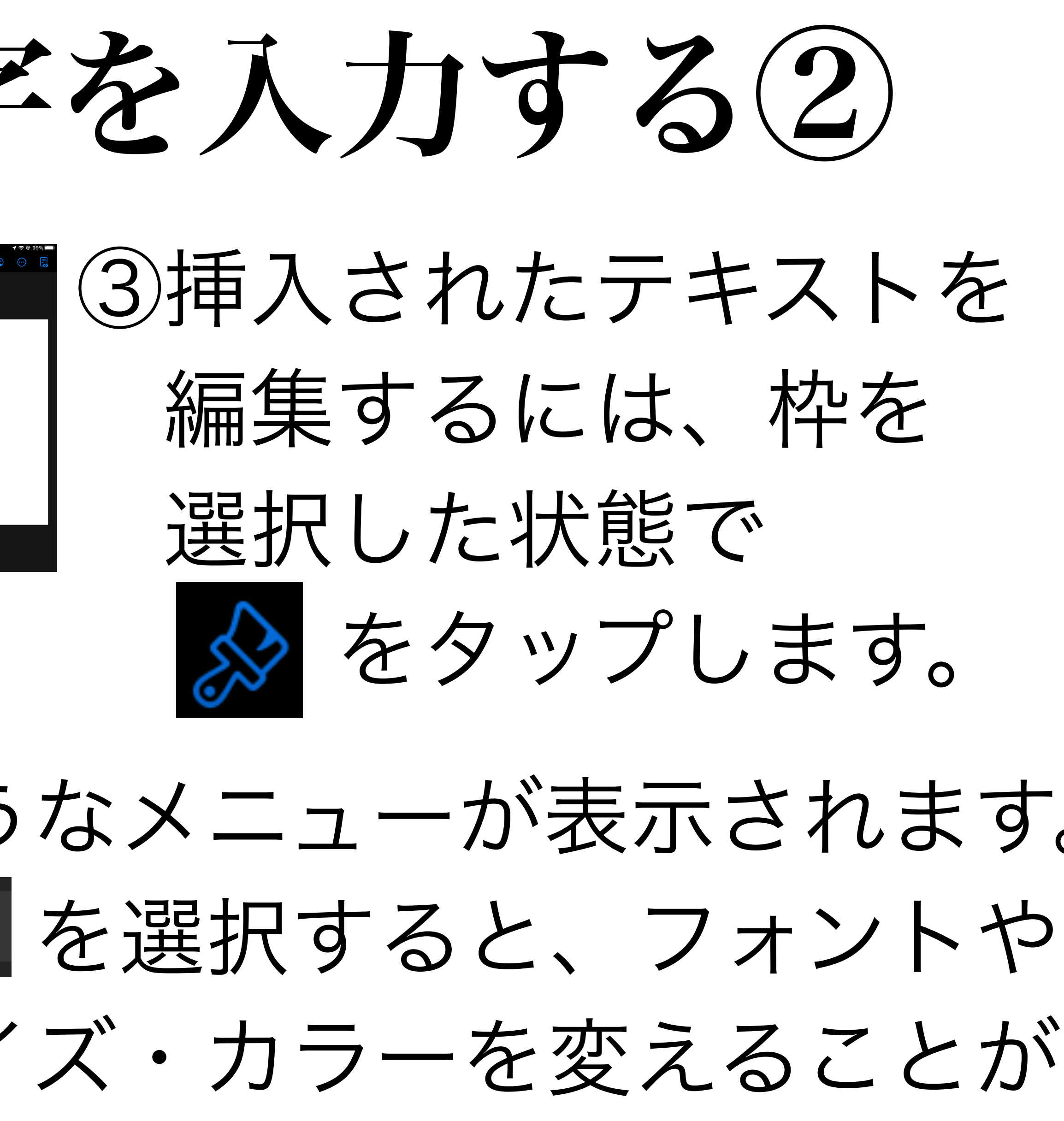

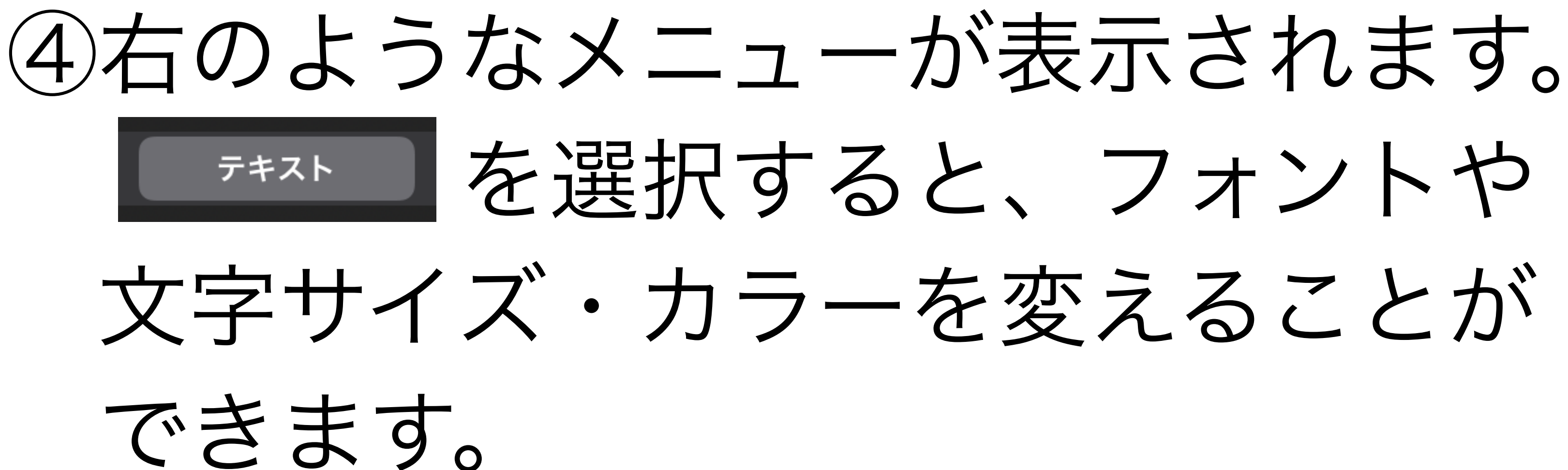

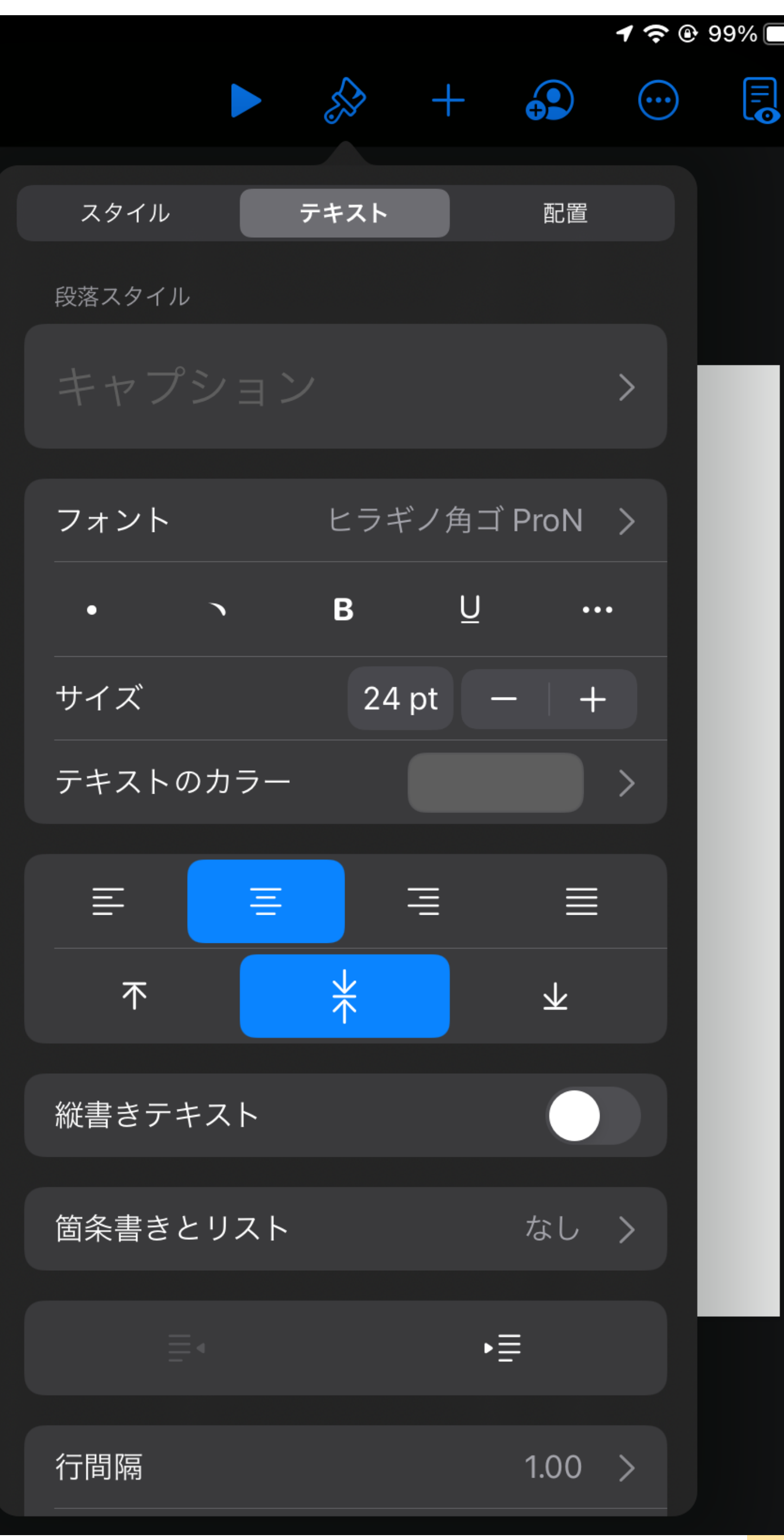

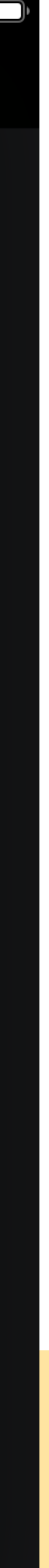

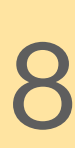

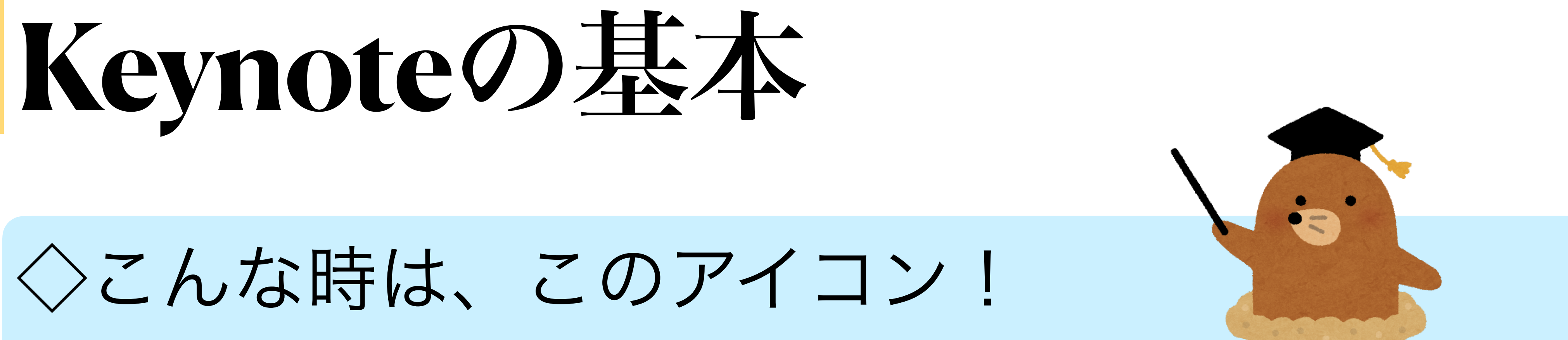

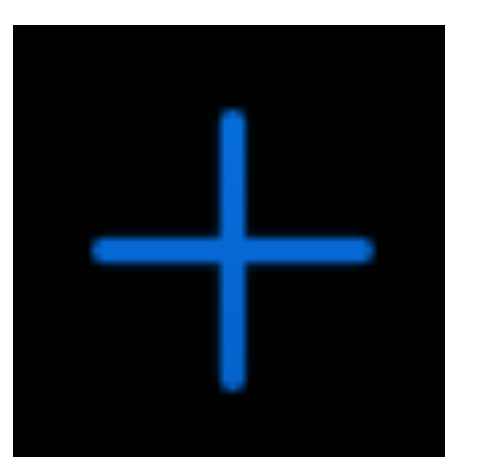

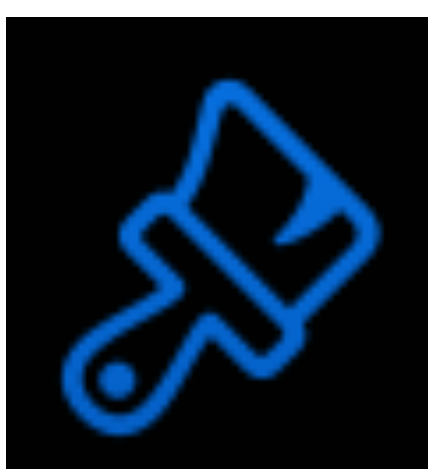

時は、このアイコンをタップします。

「テキストの色を変える」など、画面上にある ものを編集する際は、このアイコンをタップ。

# テキストや画像など、何かを「挿入」する

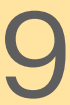

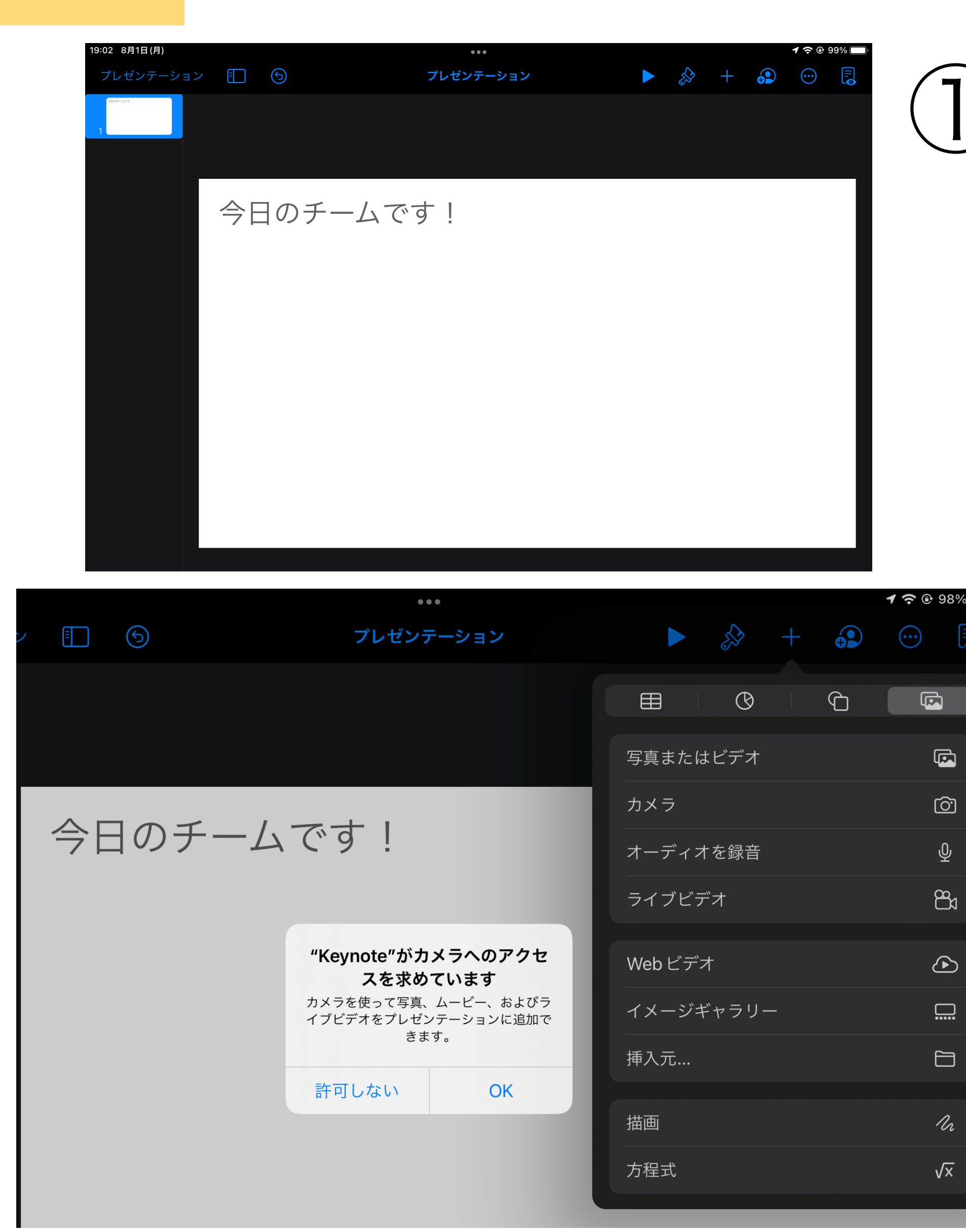

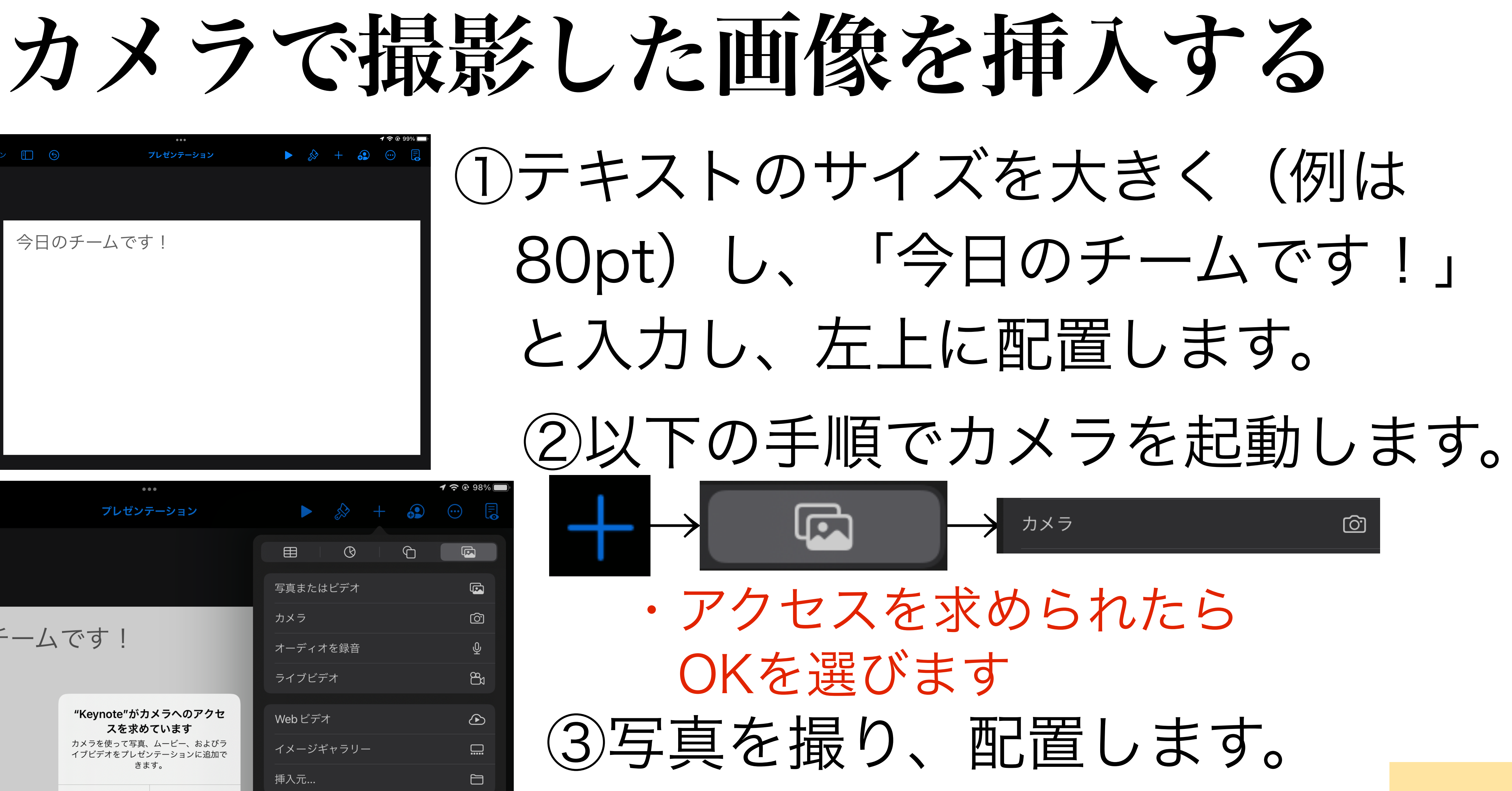

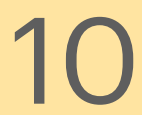

# 撮影済みの画像を挿入する

| 19:12 8月1日(月) |            |      |       |        |       |           |         |                |          | <b>1 奈 ֎</b> 9 | 98% 🔲      |
|---------------|------------|------|-------|--------|-------|-----------|---------|----------------|----------|----------------|------------|
| プレゼンテーション     |            | 5    |       | プレゼンテー | ション   |           | · S     | → +            | <b>•</b> | <b>…</b>       |            |
| 1             |            |      |       |        |       |           | (       | 3              | ſ        |                |            |
|               |            |      |       |        |       | 写真まれ      | とはビテ    | <sup>≞</sup> オ |          | ŋ              | 3          |
|               | ^ <b>–</b> |      |       | - I    |       | カメラ       |         |                |          | ۵              | <u>5</u> 7 |
|               | 今日         | ヨのチー | ふです   | J !    |       | オーディ      | ィオを錡    | 音              |          | ų              | <u>Đ</u>   |
|               |            | 124  | 100   |        |       | ライブリ      | ごデオ     |                |          | ٤              | <b>B</b> 1 |
|               |            |      |       |        |       |           | Web ビデオ |                |          |                |            |
|               |            |      |       | V.     | イメー   | イメージギャラリー |         |                |          | <b>.</b>       |            |
|               |            |      | 挿入元.  |        |       |           | Ê       |                |          |                |            |
|               |            |      | P CON |        |       | 描画        |         |                |          | 7              | lr.        |
|               |            |      |       |        |       | 方程式       |         |                |          | V              | ×          |
|               |            |      |       |        |       |           |         |                |          |                |            |
|               |            |      |       |        |       |           |         |                |          |                |            |
| 19:16 8月1日(日) |            |      |       |        |       |           |         |                |          |                | 1 ର ଜ ଦ    |
| プレゼンテーション     |            | 6    |       | プレゼンラ  | テーション |           |         | <i>5</i>       | +        | <b>•</b>       |            |
| 9H07-TCL)     |            |      |       |        |       |           |         |                |          |                |            |

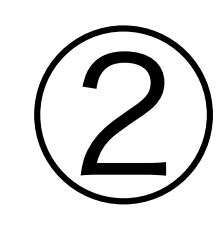

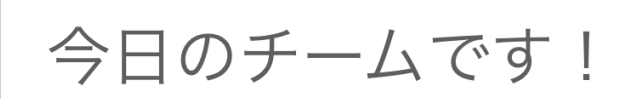

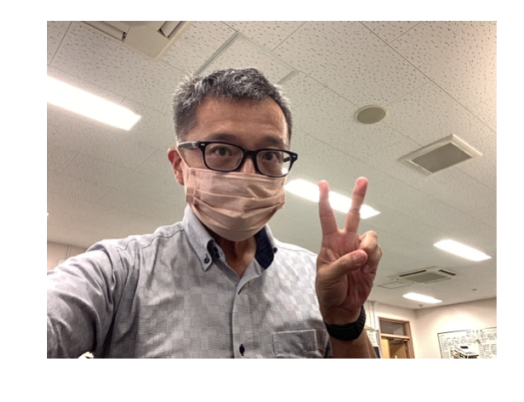

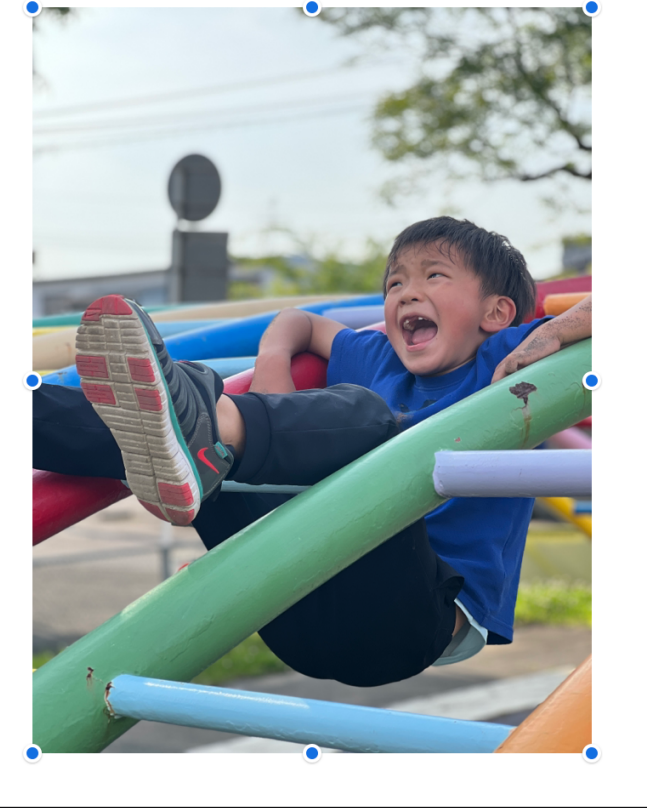

### ①撮影済の画像を挿入するには

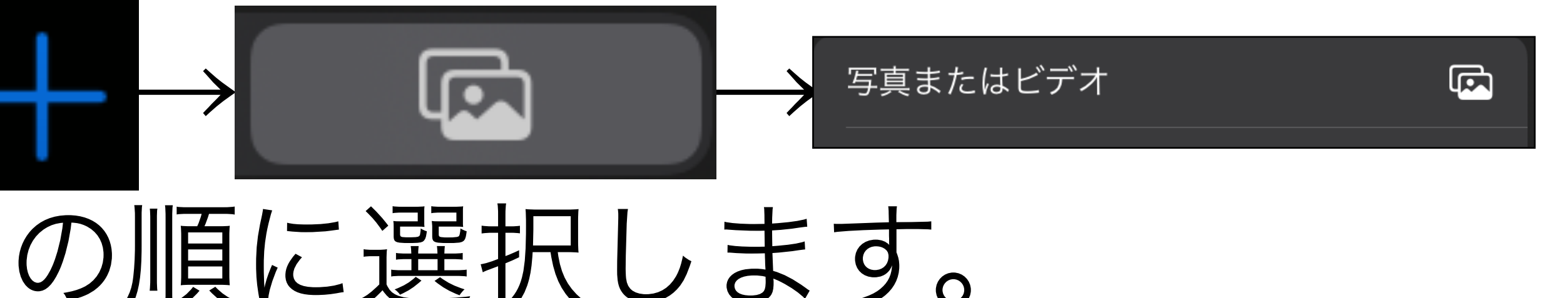

### ②枚の写真が挿入されましたが 大きさが異なるので 調整していきます。 ・写真を選択した状態で をタップします

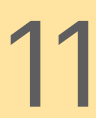

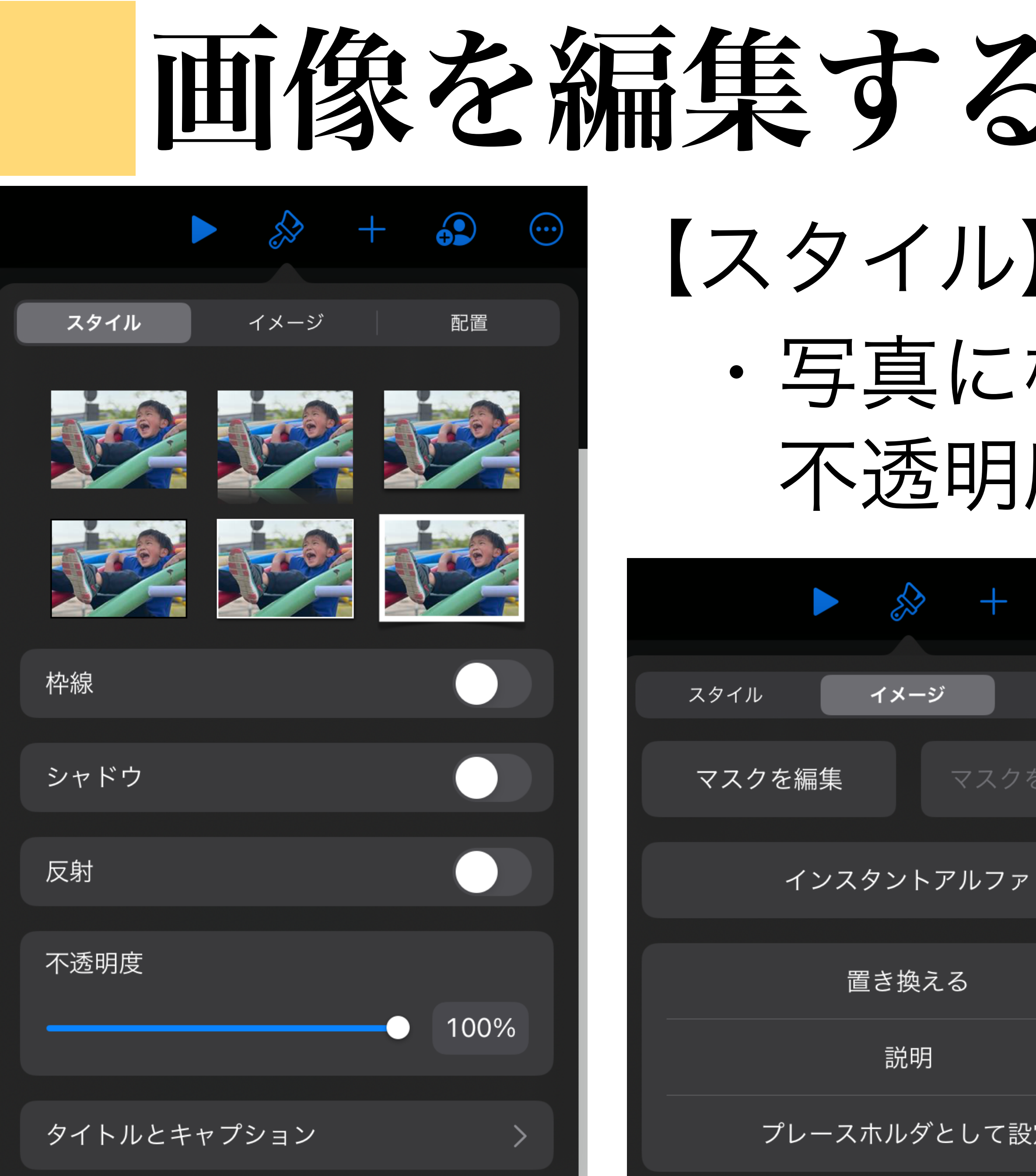

| 5(1)        |    |
|-------------|----|
|             |    |
| 枠や影をつけたり、   |    |
| 度を変えたりすることが | 可能 |

|    | <b>•</b> | ···· |           |   |
|----|----------|------|-----------|---|
|    | 配置       |      | 【イメージ】    |   |
| クを | リセッ      |      | ・「マスクを編集」 | は |
| ア  |          |      | 写真をトリミング  | N |
|    |          |      | できる機能です。  |   |
| 設定 | ?        |      |           |   |

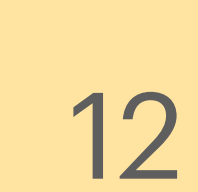

# 図形の挿入・編集

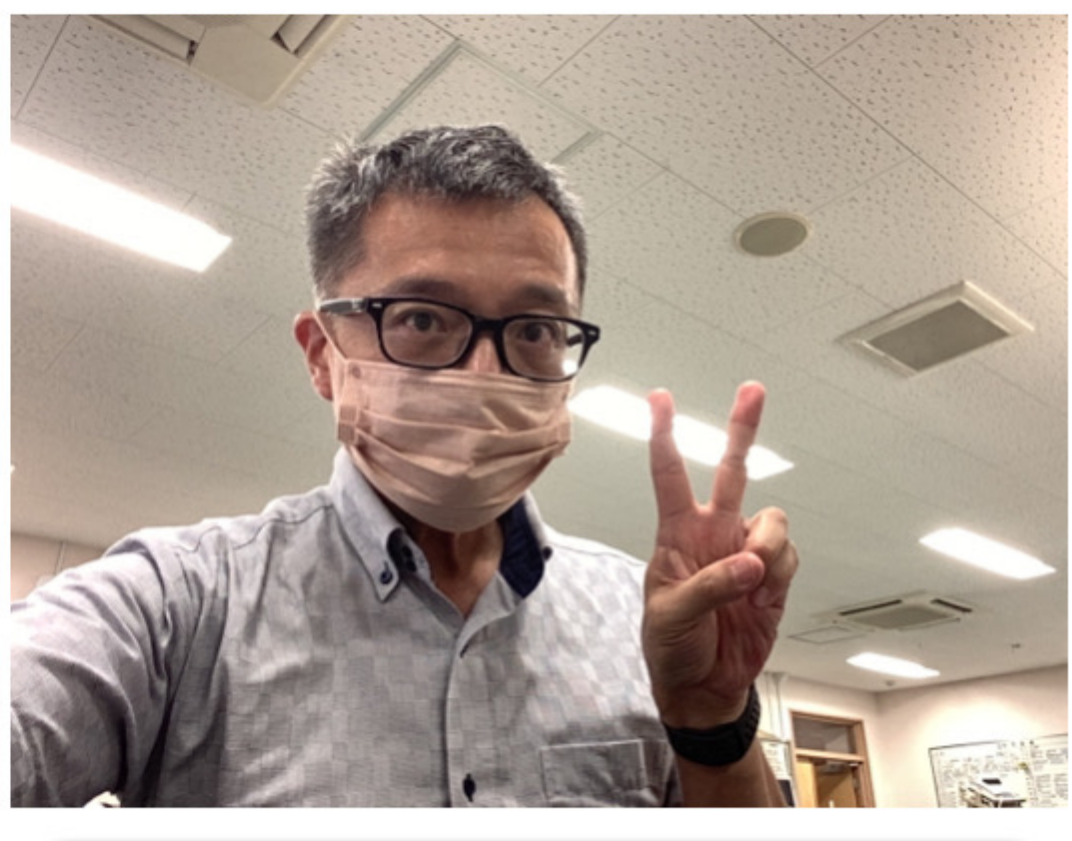

大空 上野

|       |   | ,<br>L | + |    |     |
|-------|---|--------|---|----|-----|
| スタイル  |   | テキスト   |   | 配置 |     |
|       |   |        |   |    |     |
|       |   |        |   |    | ١., |
|       |   |        |   |    |     |
|       |   |        |   |    |     |
|       |   |        |   |    |     |
| 塗りつぶし | , |        |   |    | >   |

大空 上野

の■→■の順に選択し

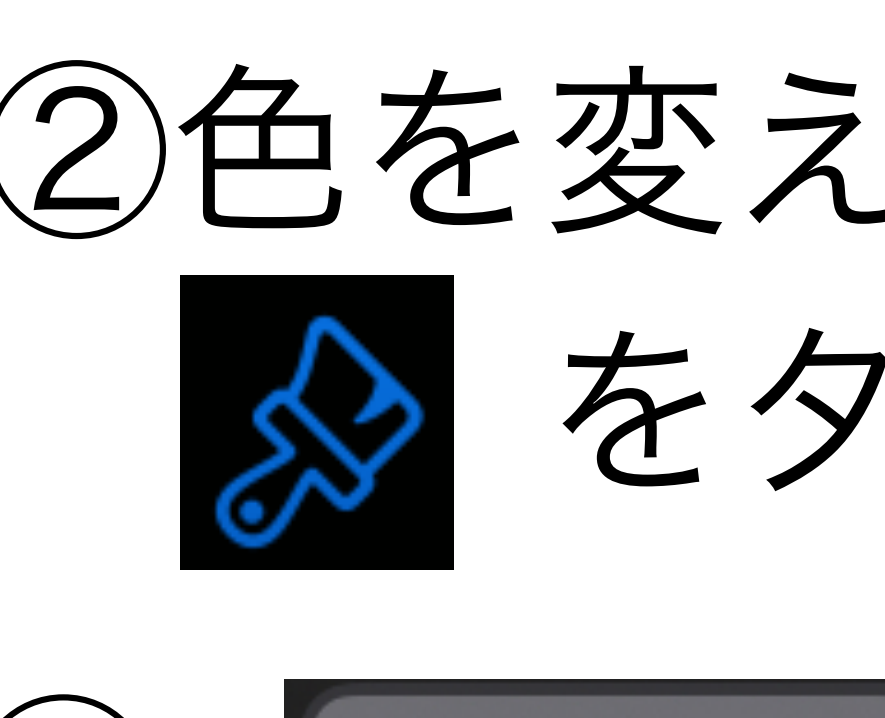

スタイル

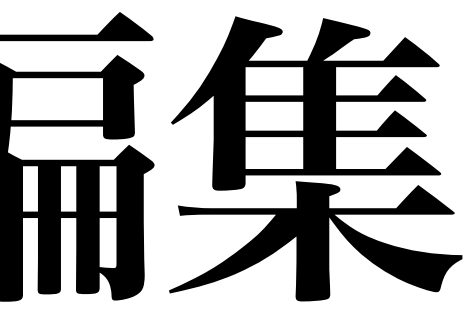

### のような図形を挿入します。 ①図形を挿入するには

### 表示される図形の中から選びます。

### ②色を変えるには図形を選択した状態で

### を選択すると、塗りつぶし の色などを変更できます。

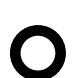

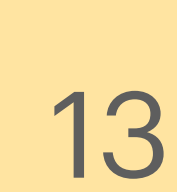

# 描面の挿入・編集

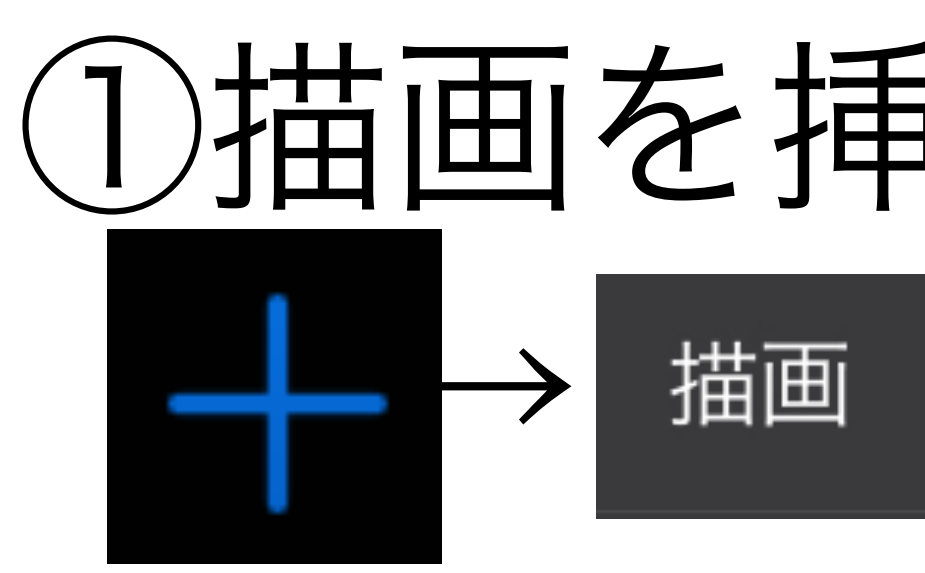

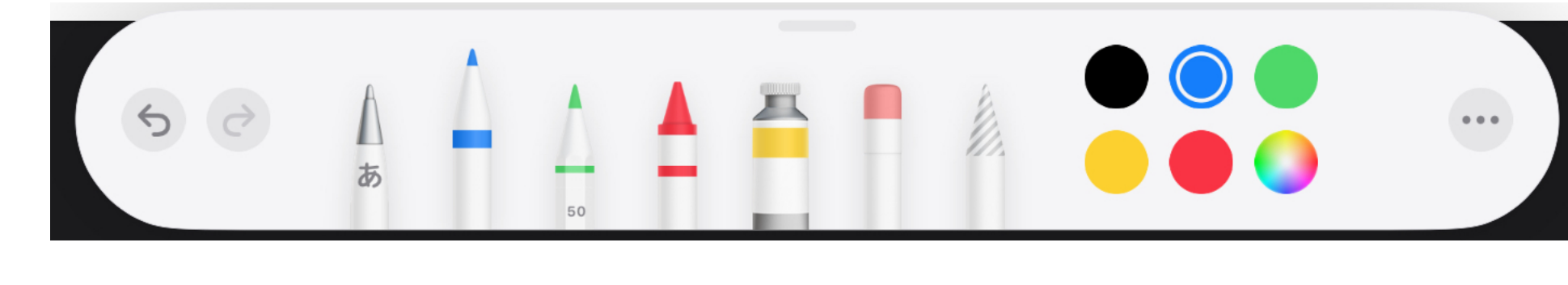

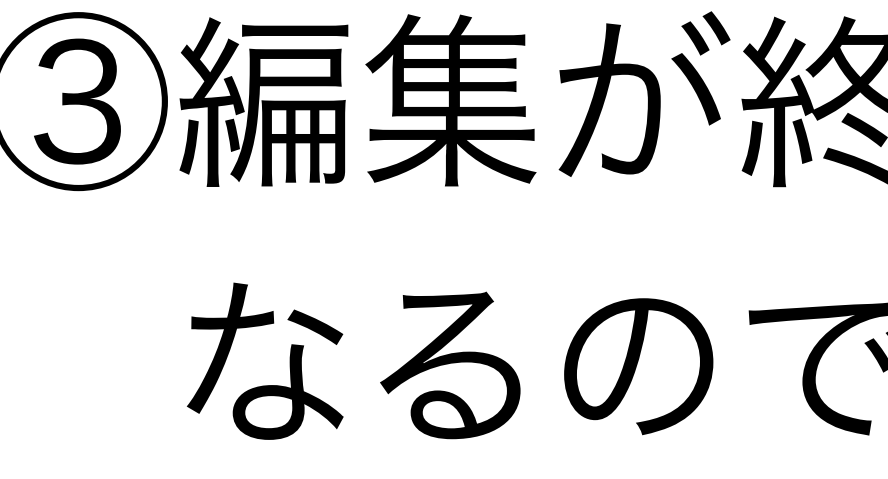

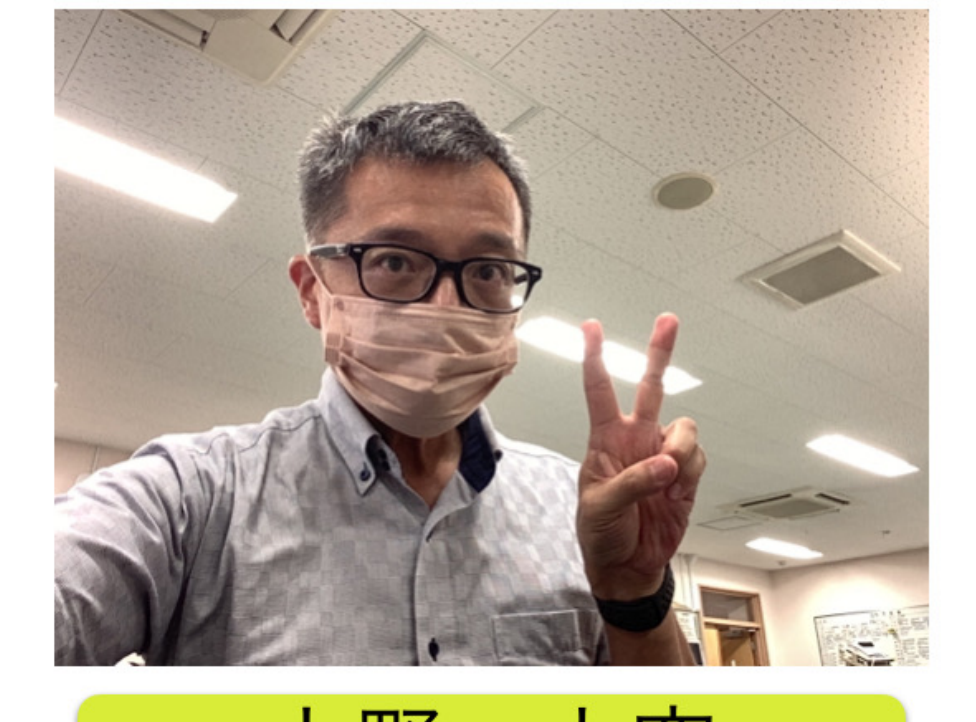

大空 上野 がんばります

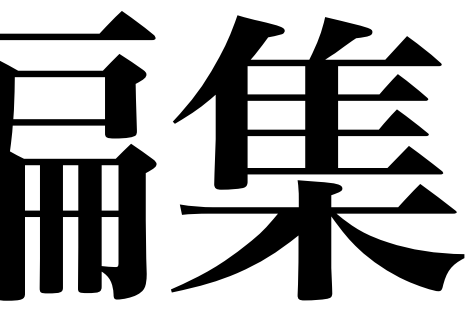

### 手書きの描画も挿入できます。 ①描画を挿入するには

n

の順に選択。

### ②ツールバーが表示されます。

任意の種類・太さ・色で手書きできます

③編集が終わったものは、「図」に なるので、大きさ等も変えられます

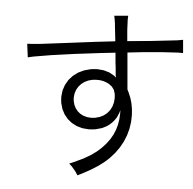

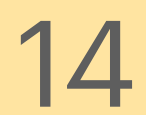

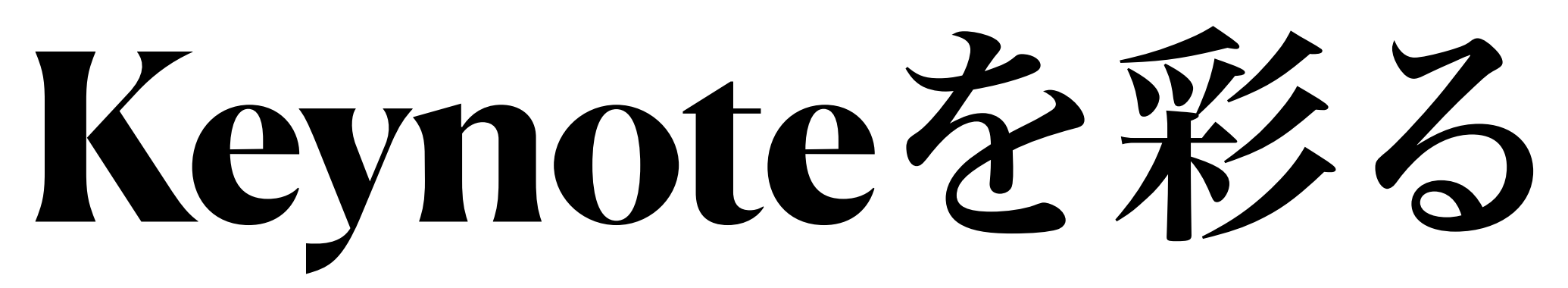

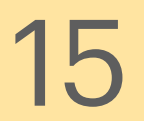

トランジション(1) ・スライドを切り替える際に使用

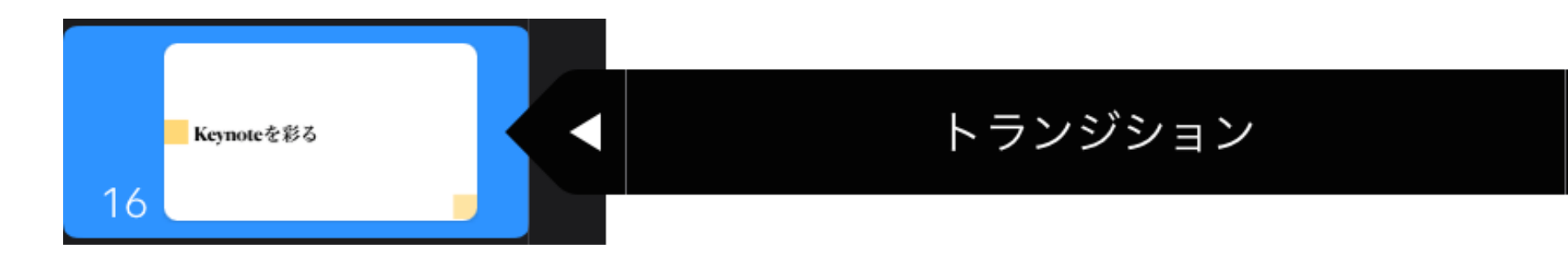

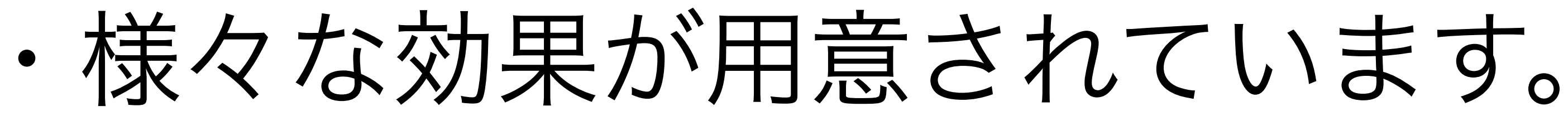

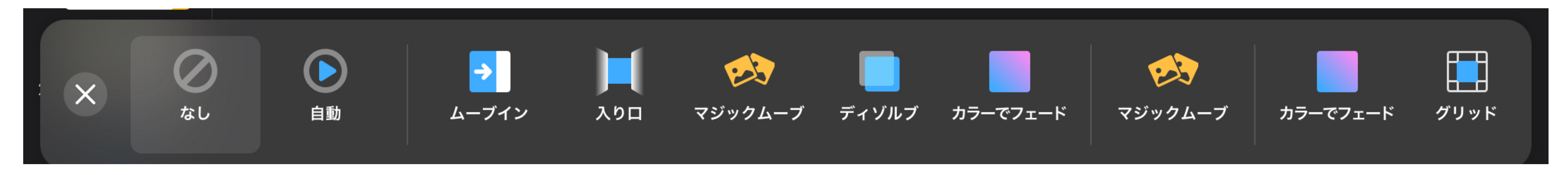

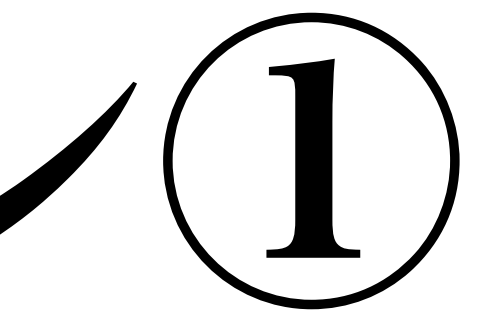

# ・スライドをタップするとメニューが表示されます

マスタースライドを編集

### 特にマジックムーブは教材作りに適しています。

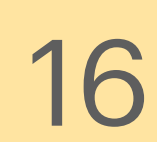

## トランジション②

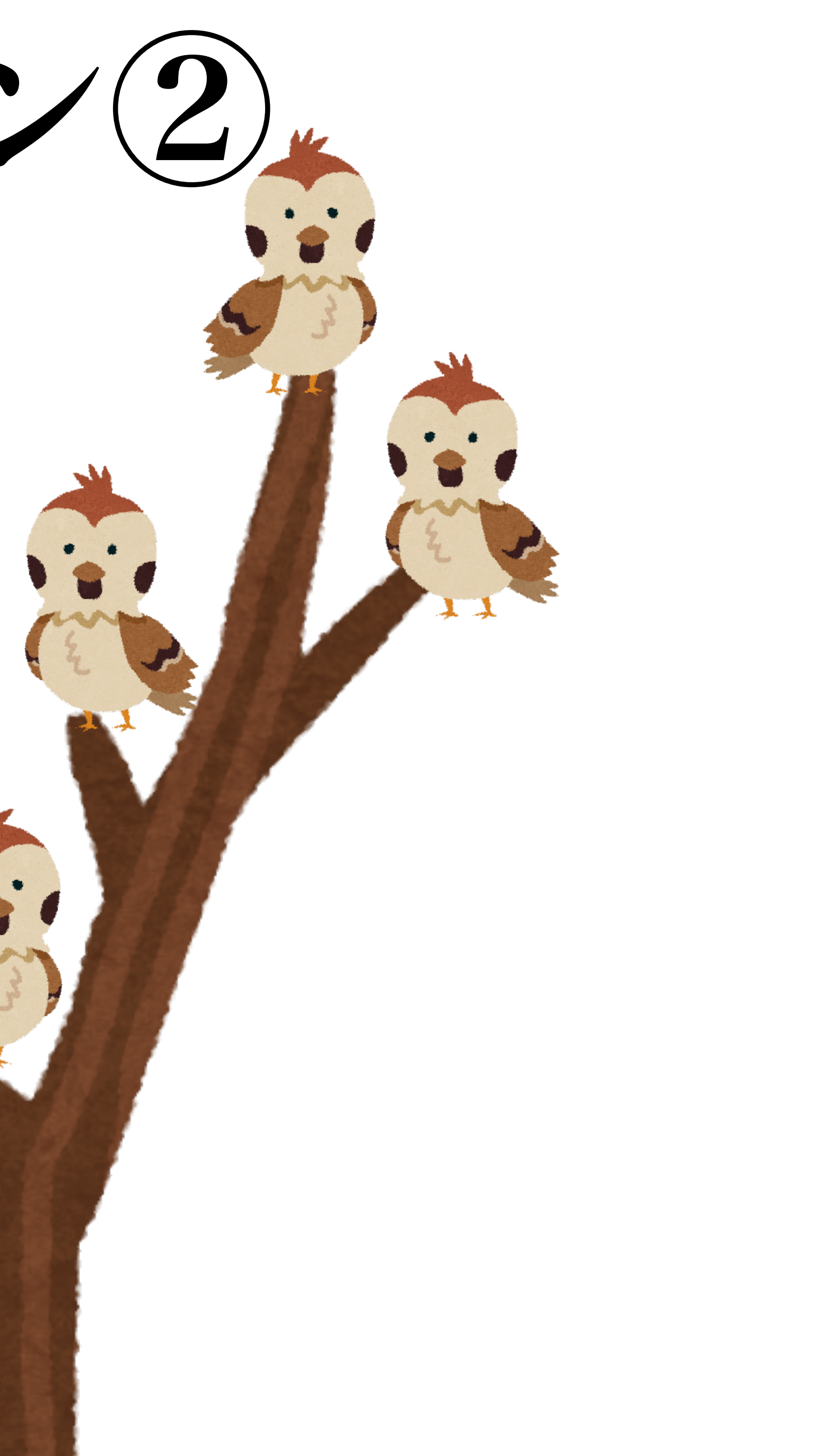

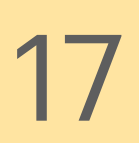

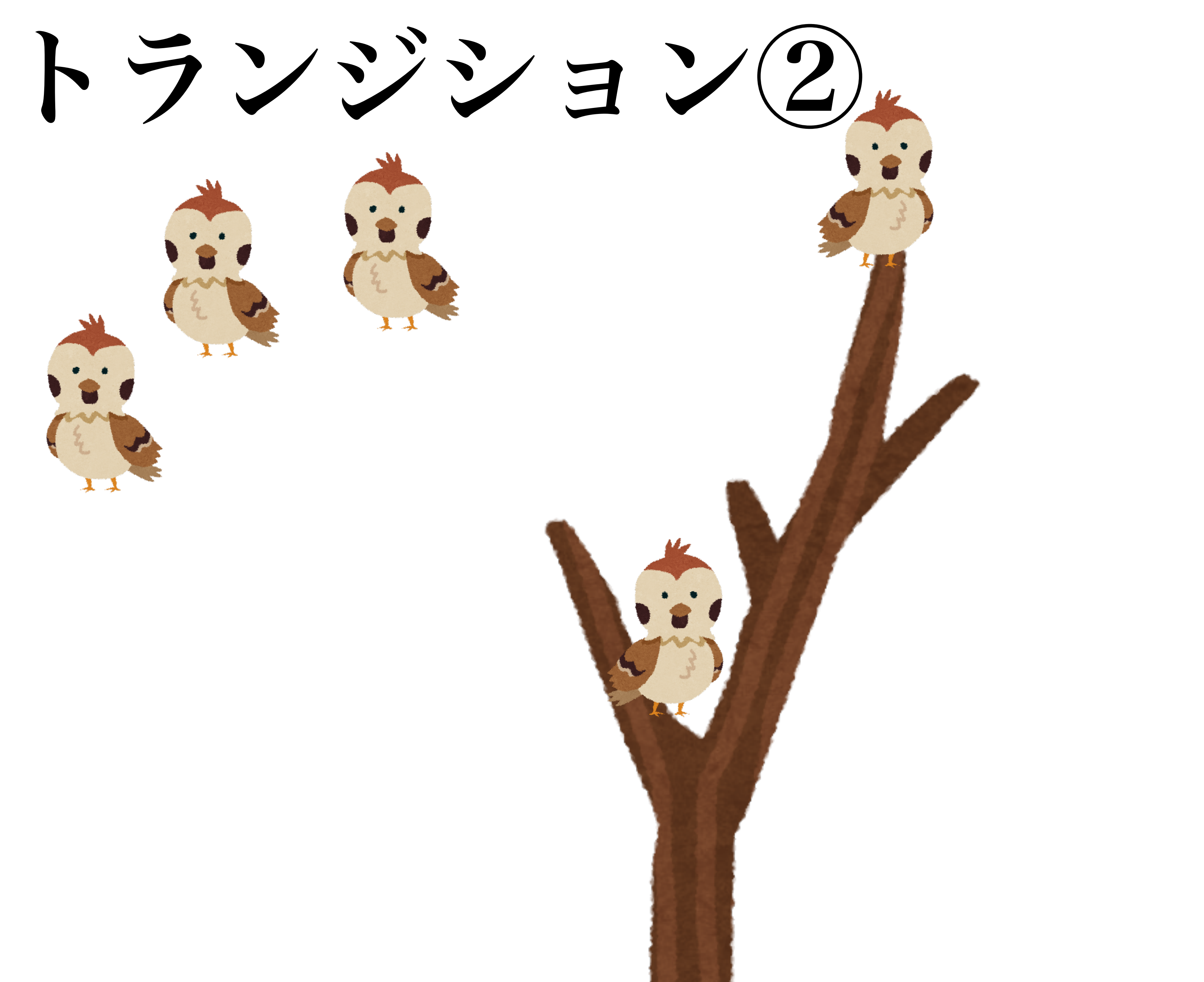

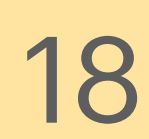

## T = X - Y = Y(1)

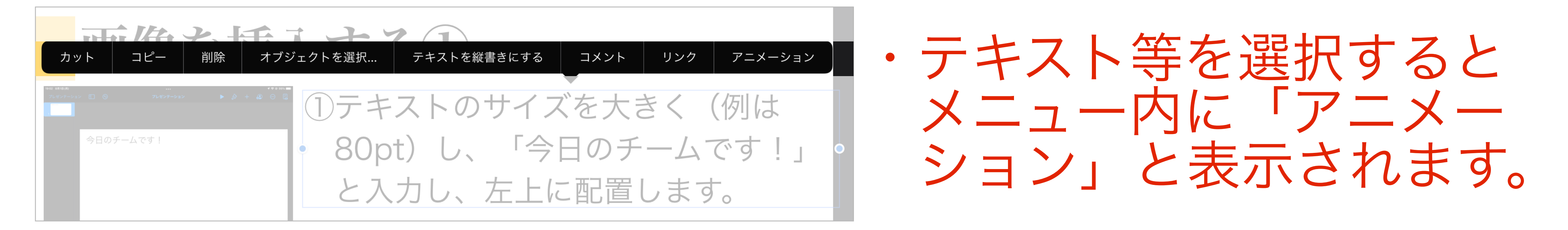

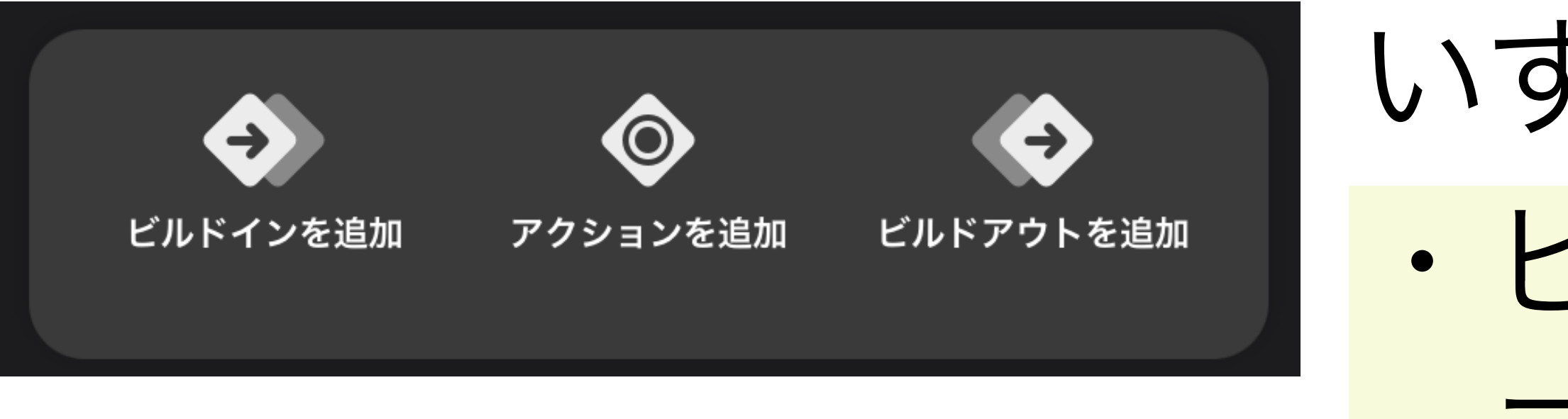

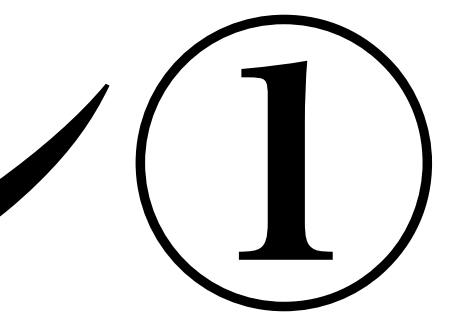

### ・スライド内のテキストや画像の表示方法を変える

### いずれかを選択します。 ・ビルドイン=表示させる時 ・アクション=動きをつける ・ビルドアウト=消す時

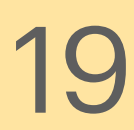

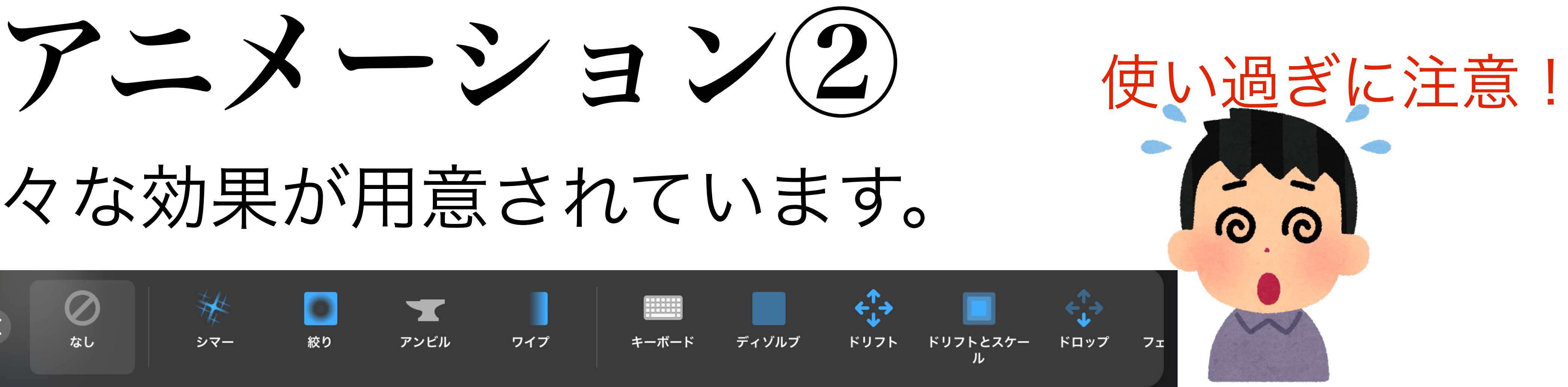

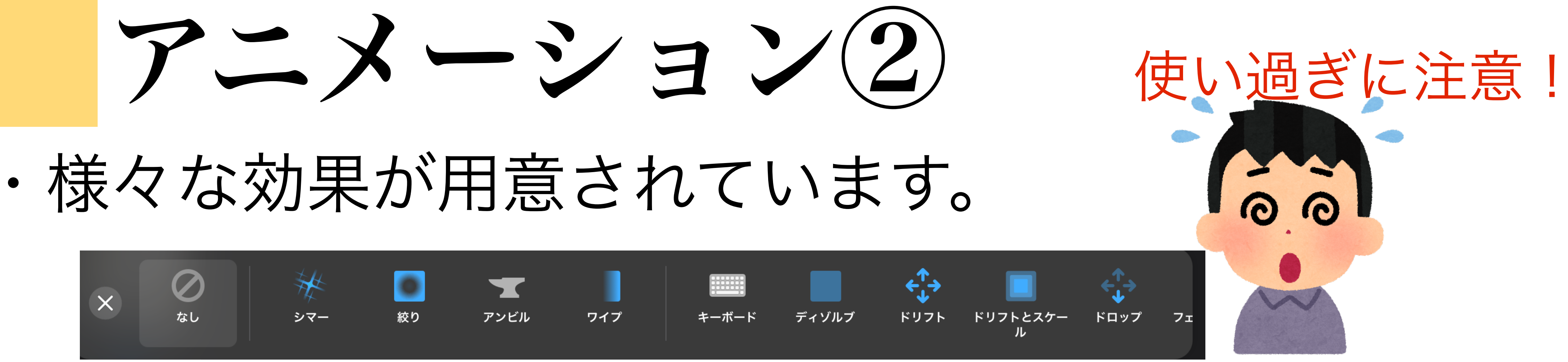

・表示の仕方等を変更する

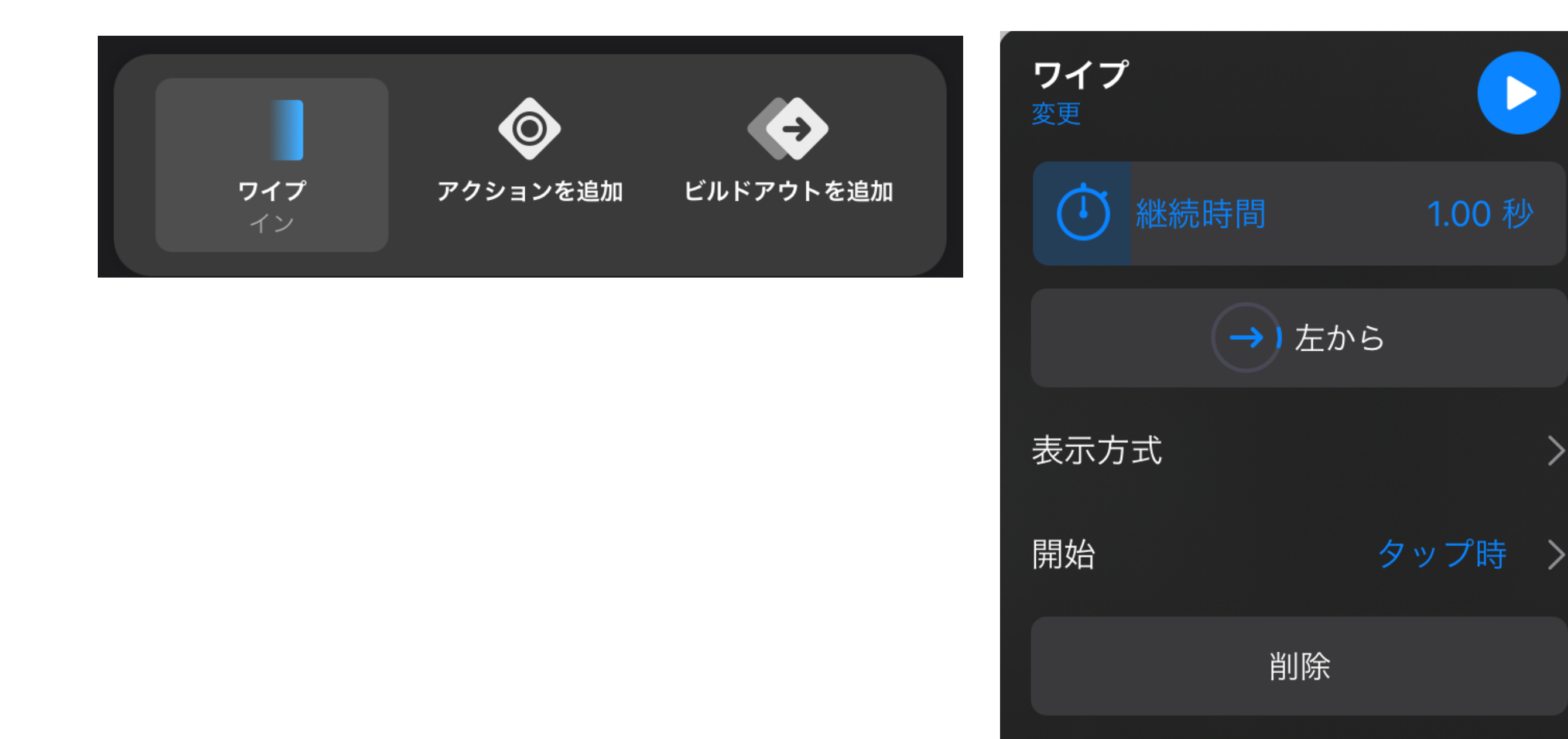

アニメーション決定後、 効果名をタップすると 細かい設定ができます

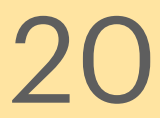

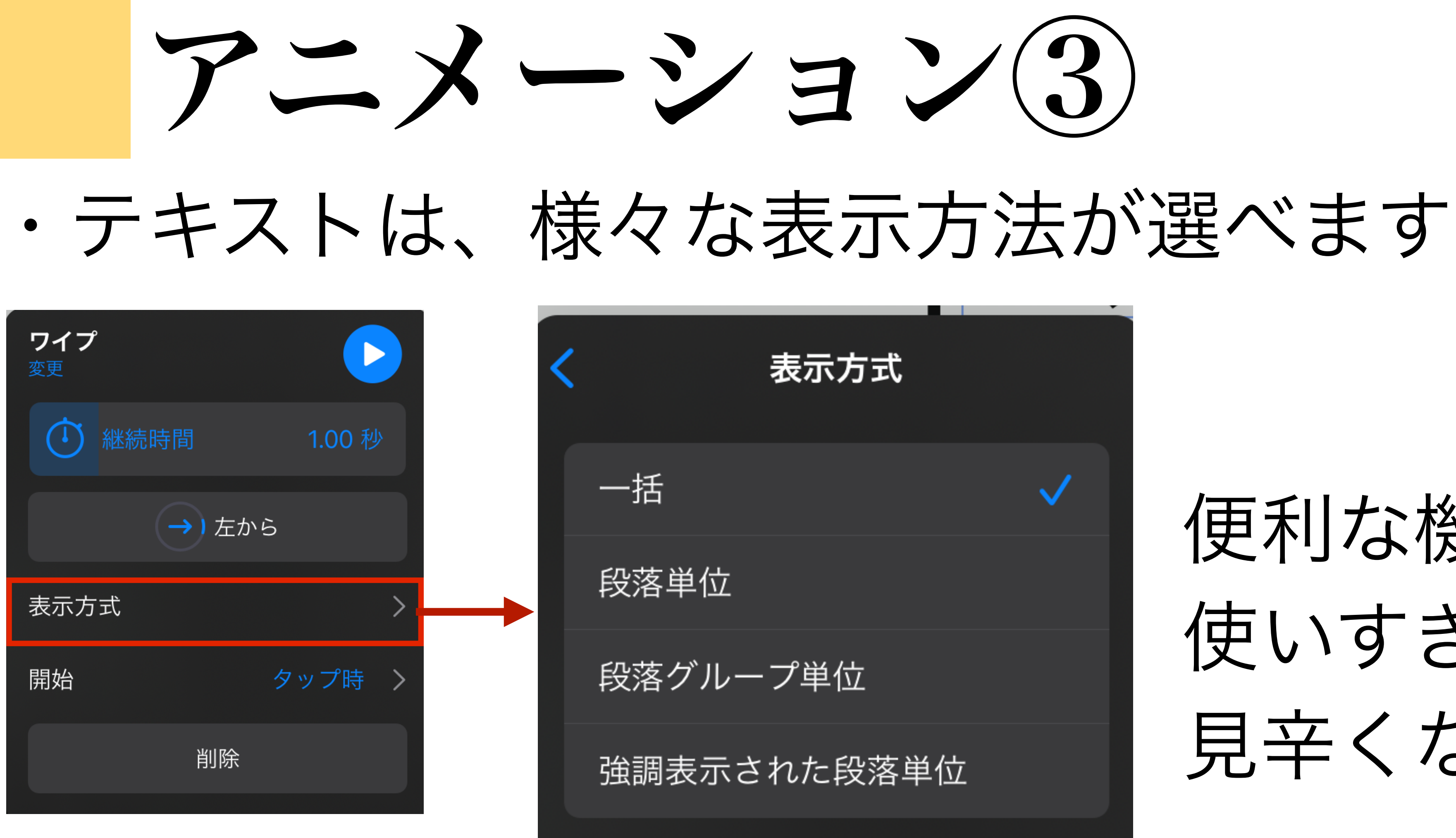

### 便利な機能ですが 使いすぎると 見辛くなるので注意!

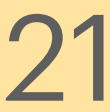

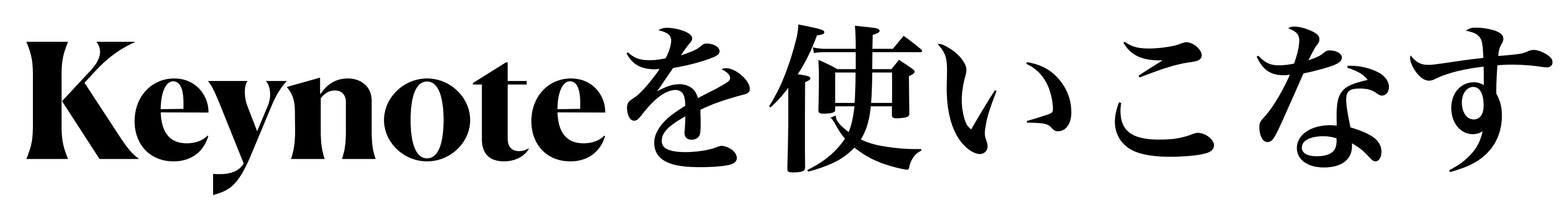

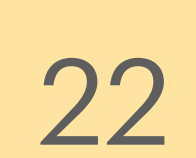

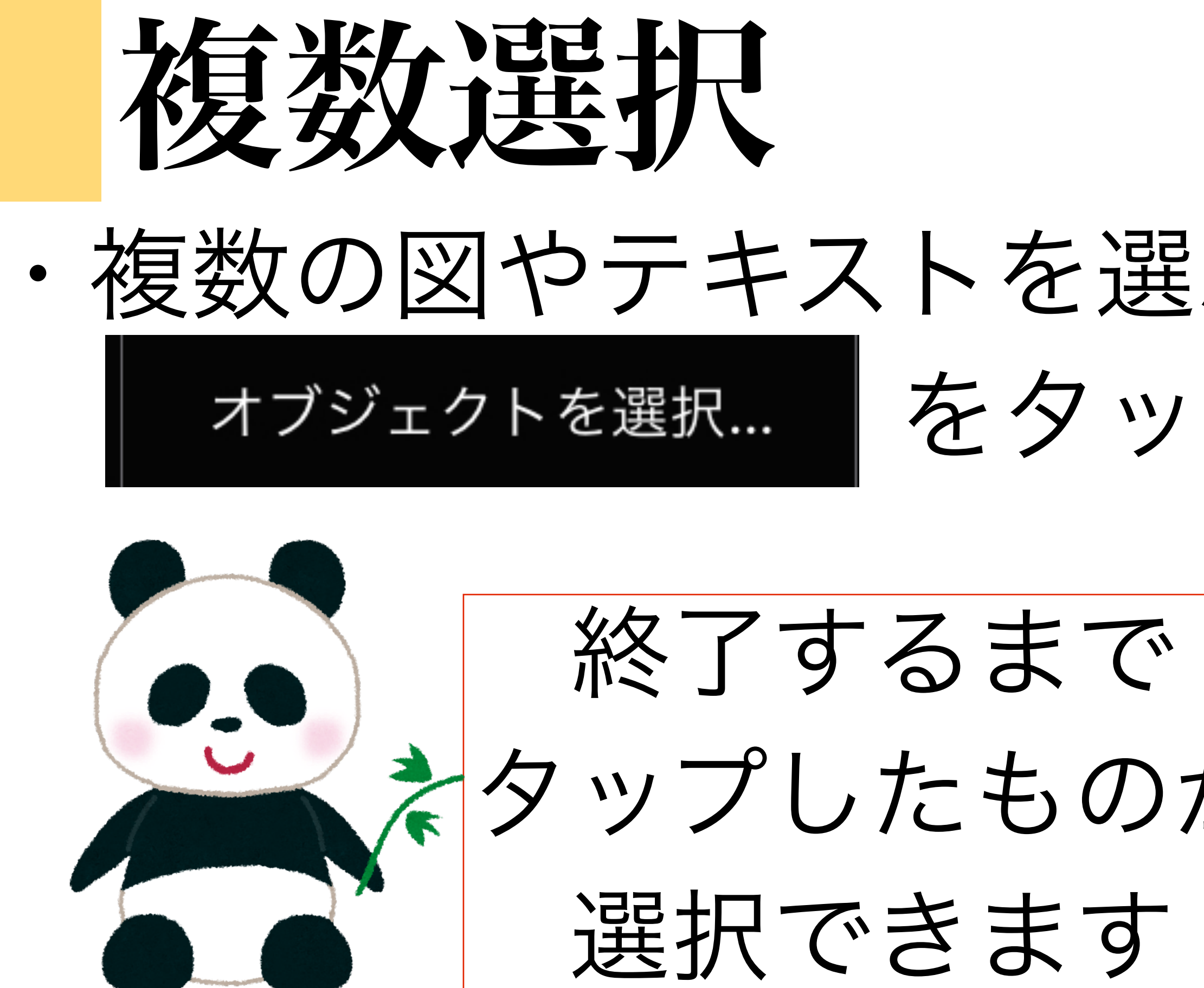

イブジェクトを選択または選択解除するには、タップします。複数の るには、それらのオブジェクトをドラッグします。

| ぶ時は、メニュ                      | ーの                                             |
|------------------------------|------------------------------------------------|
| プします                         |                                                |
| か                            | 「終了」を押した後<br>「グループ」を選択す<br>1つにまとめること:<br>できます。 |
| つオブジェクトを選択す<br><b>すべてを選択</b> | 終了                                             |

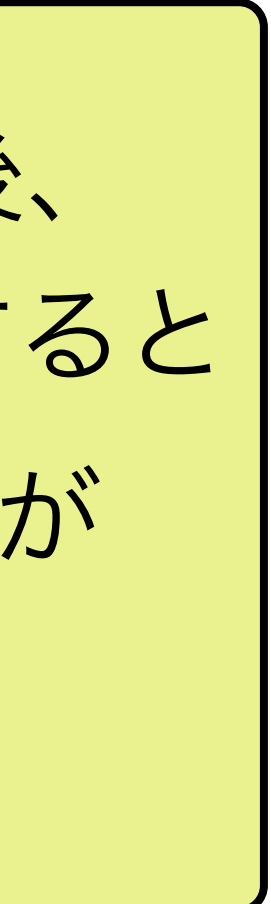

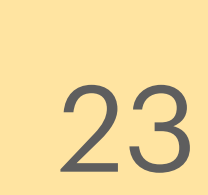

マスタースライドを作る(1)

①スライドをタップし、マスタースライドを編集

### ②右のような画面が表示され 任意のスライドを作る ことができます。

### ・よく使うスライドの形式は登録することができます。

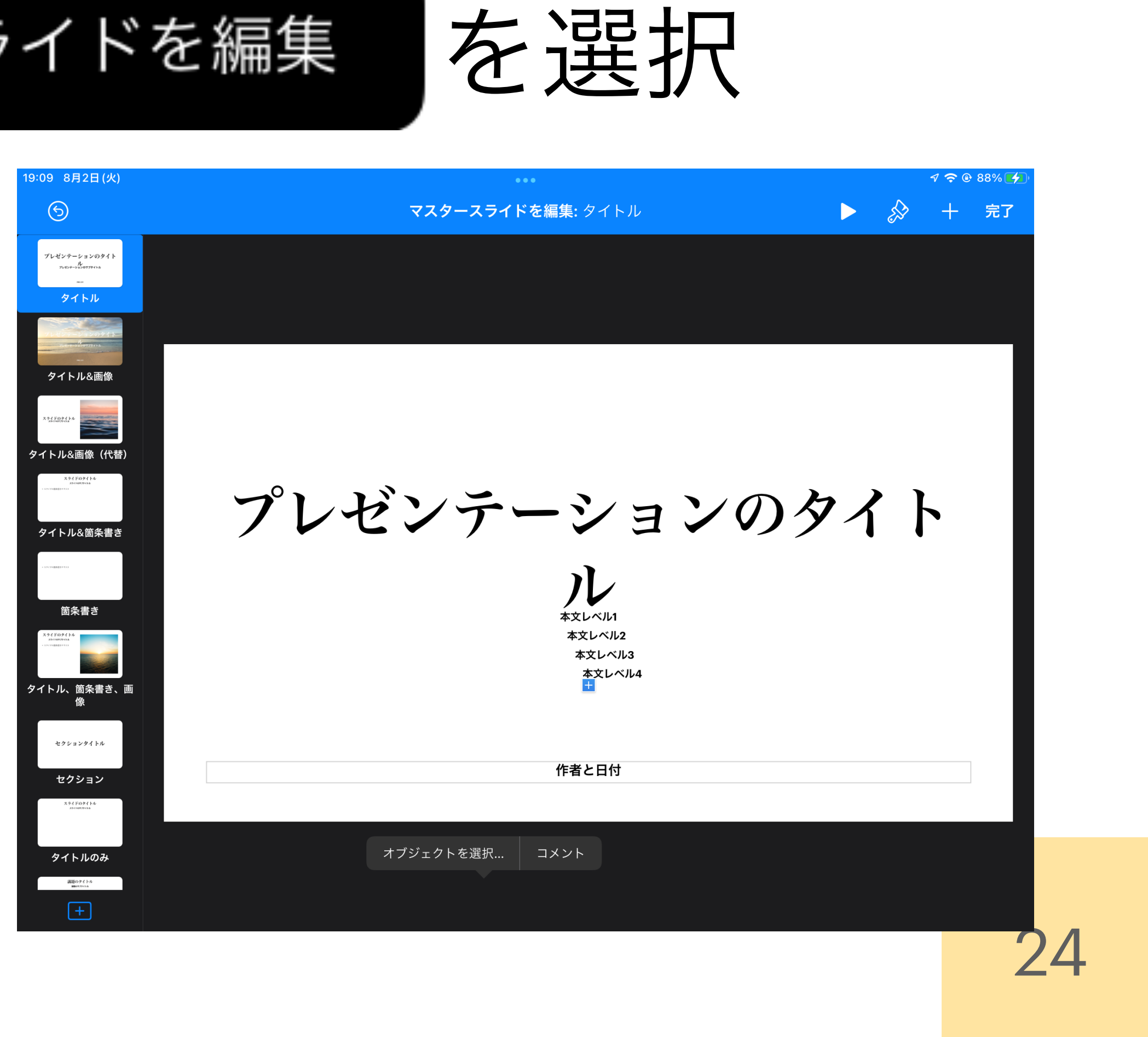

マスタースライドを作る(2)

### ③例えば、黒板の画像を貼り付けた スライドを作っておきます。

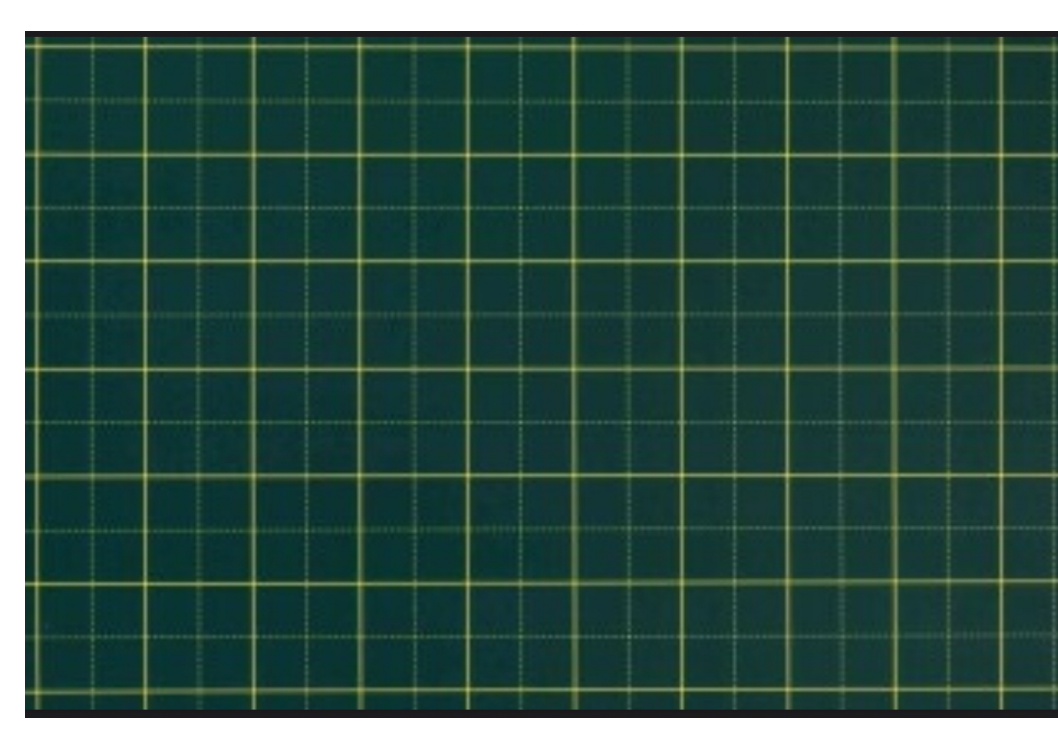

④スライドを追加する際に、 選択肢 として表示されるので、いつでも 使うことができます。

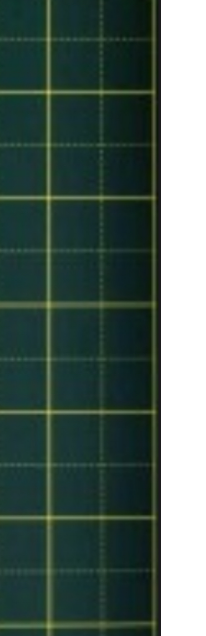

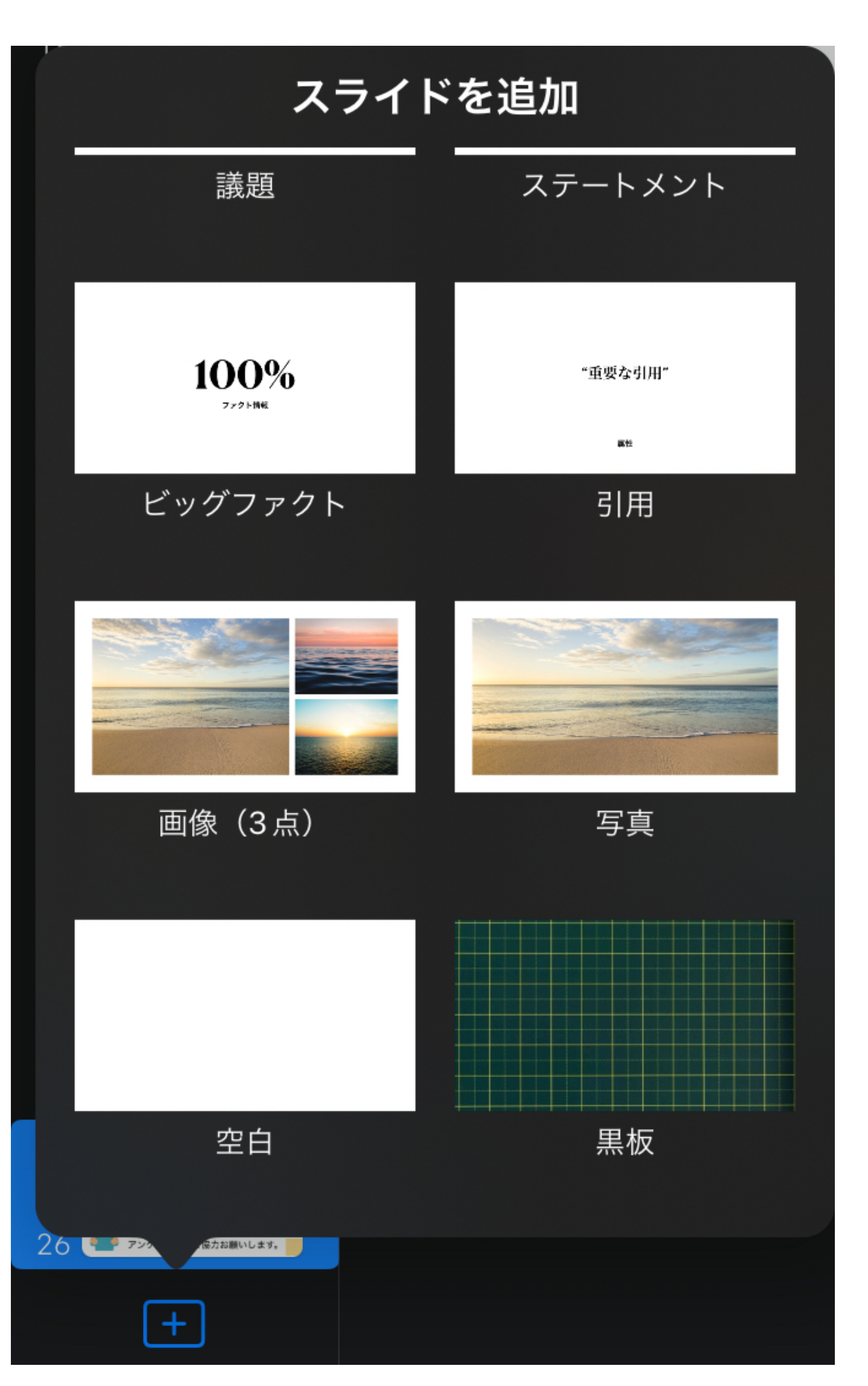

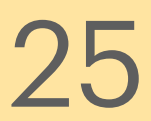

# 背景を透明にする(1)

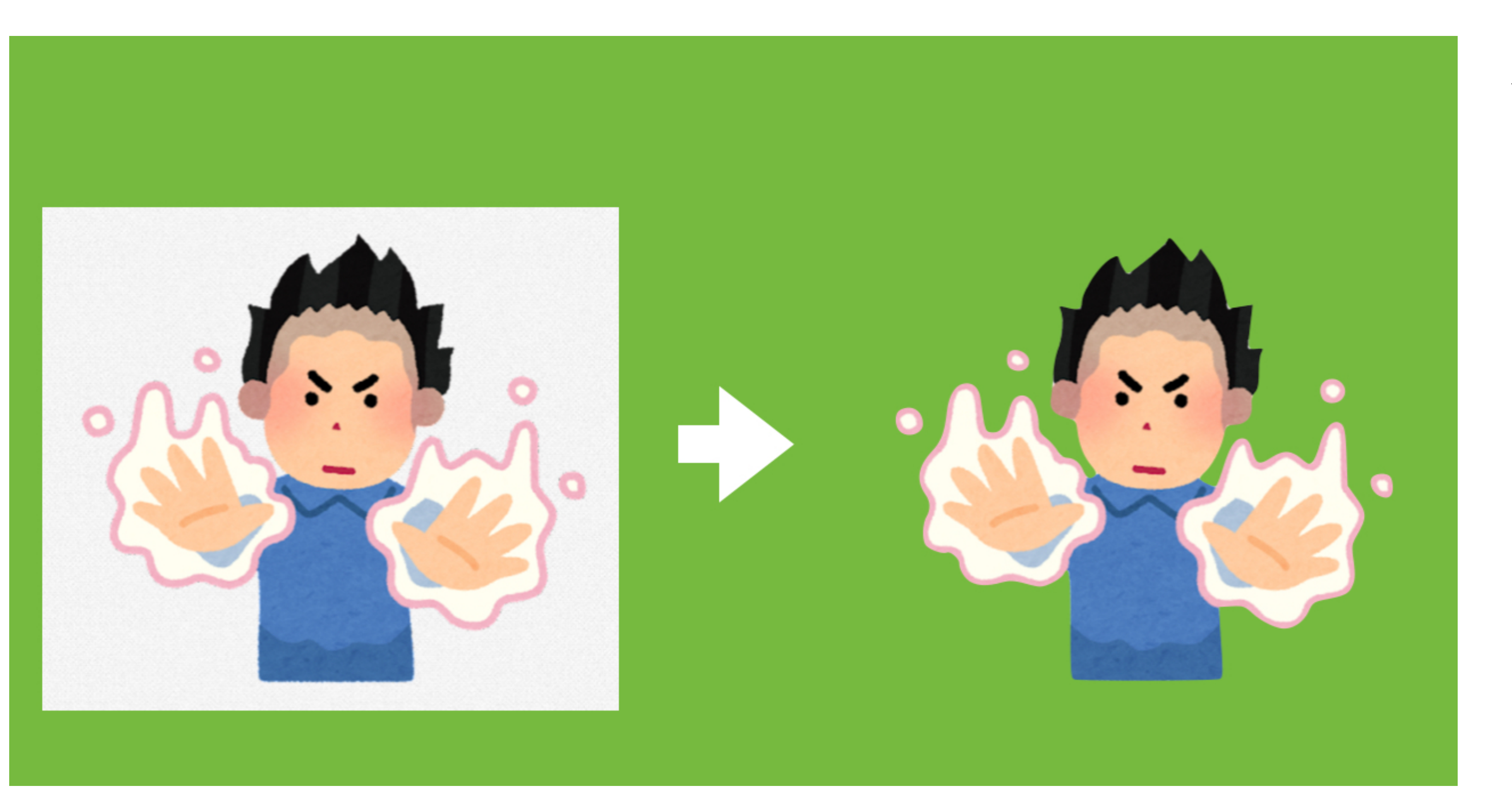

### 簡単に、余分な背景 を透明にすることが できます!

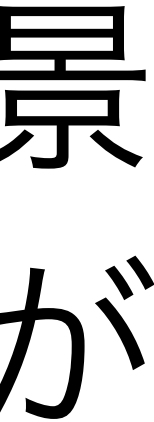

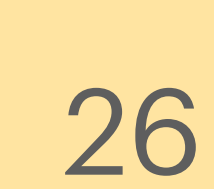

背景を透明にする(2)

### ①背景を消したい画像を選択した状態で、

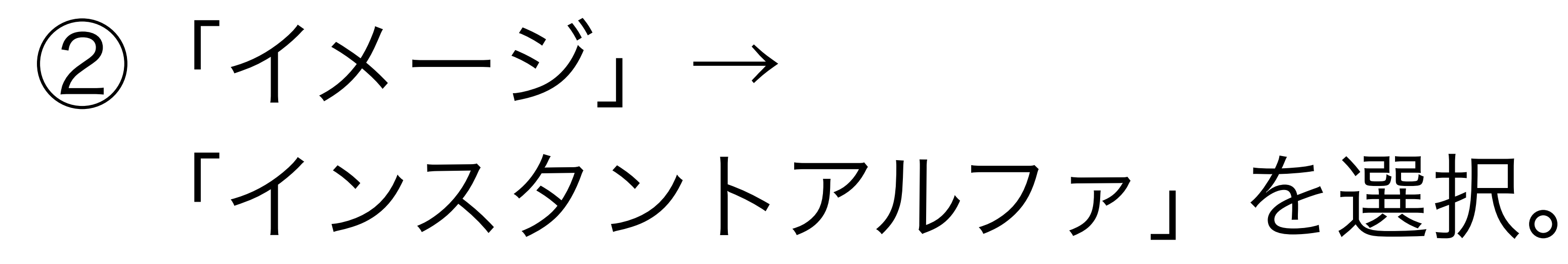

### ③透明にしたい箇所をなぞって 「終了」を押せば完了です!

・綺麗に透明化できない 場合もあります。

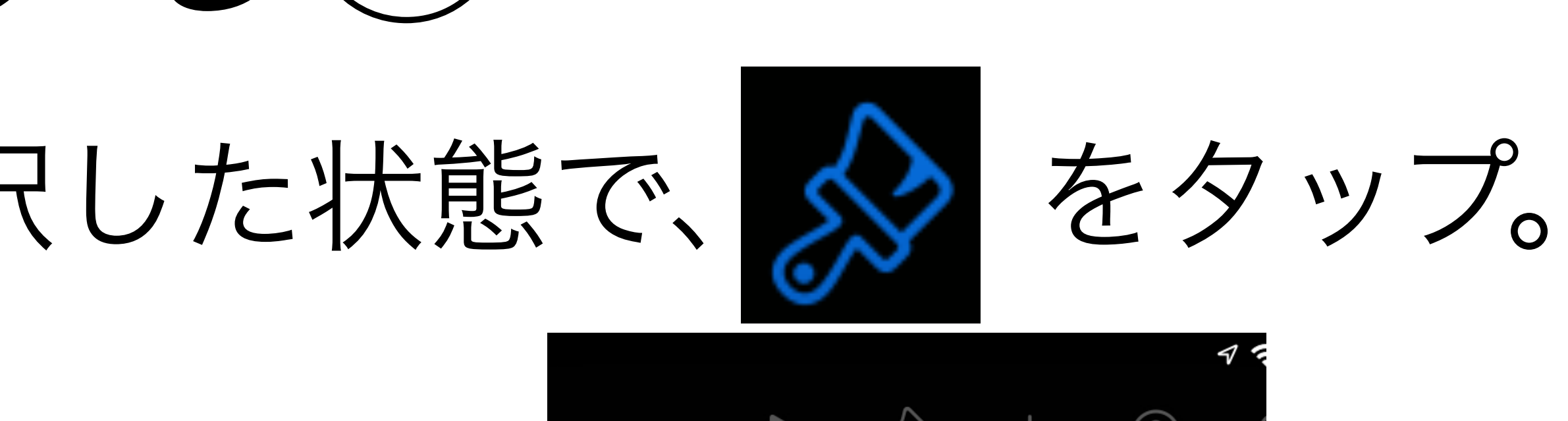

配置 スタイル マスクを編集 マスクをリセット インスタントアルファ

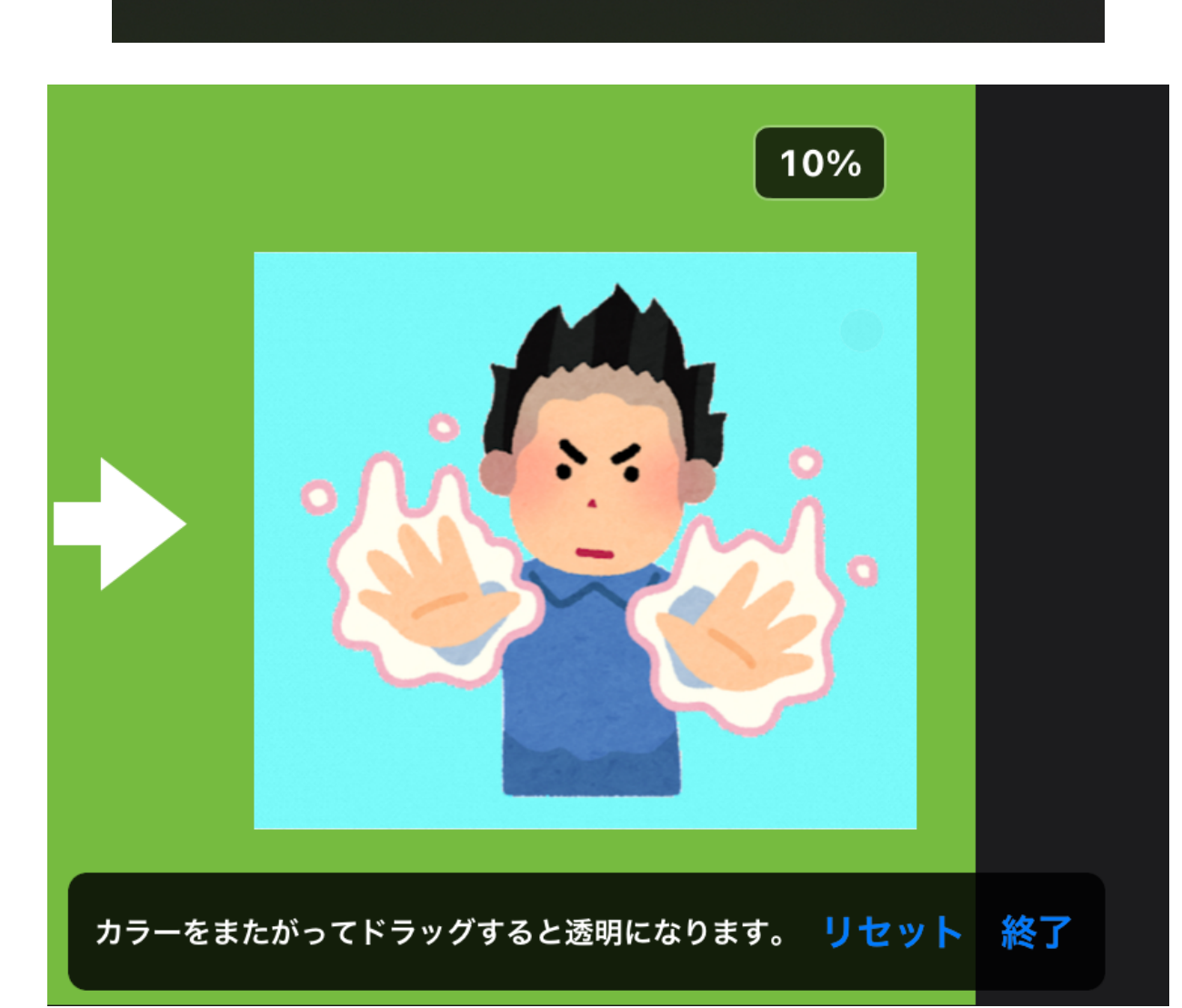

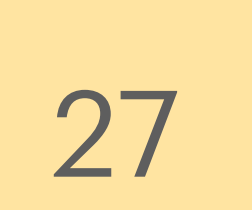

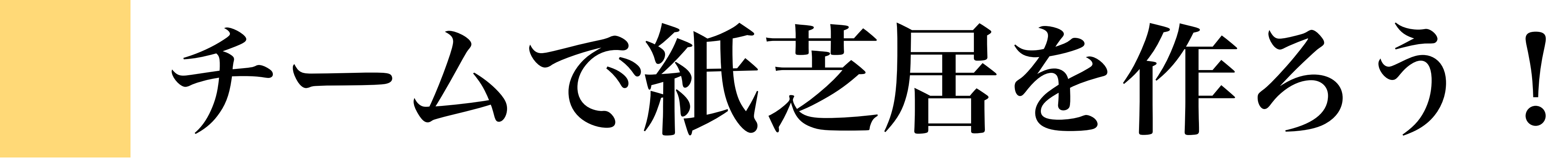

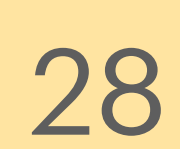

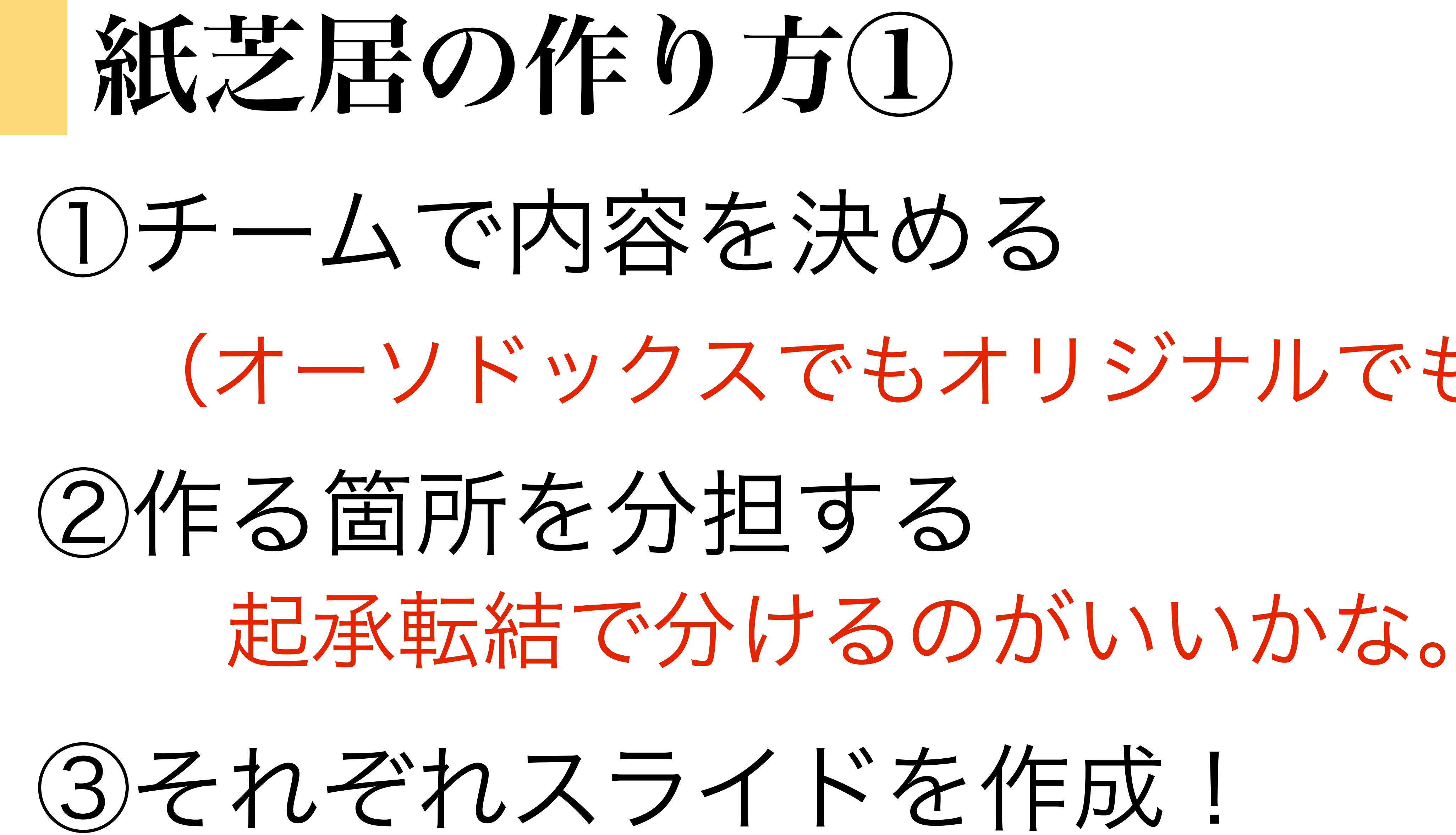

### (オーソドックスでもオリジナルでもOK)

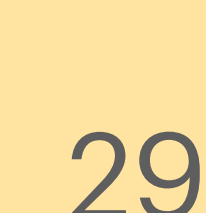

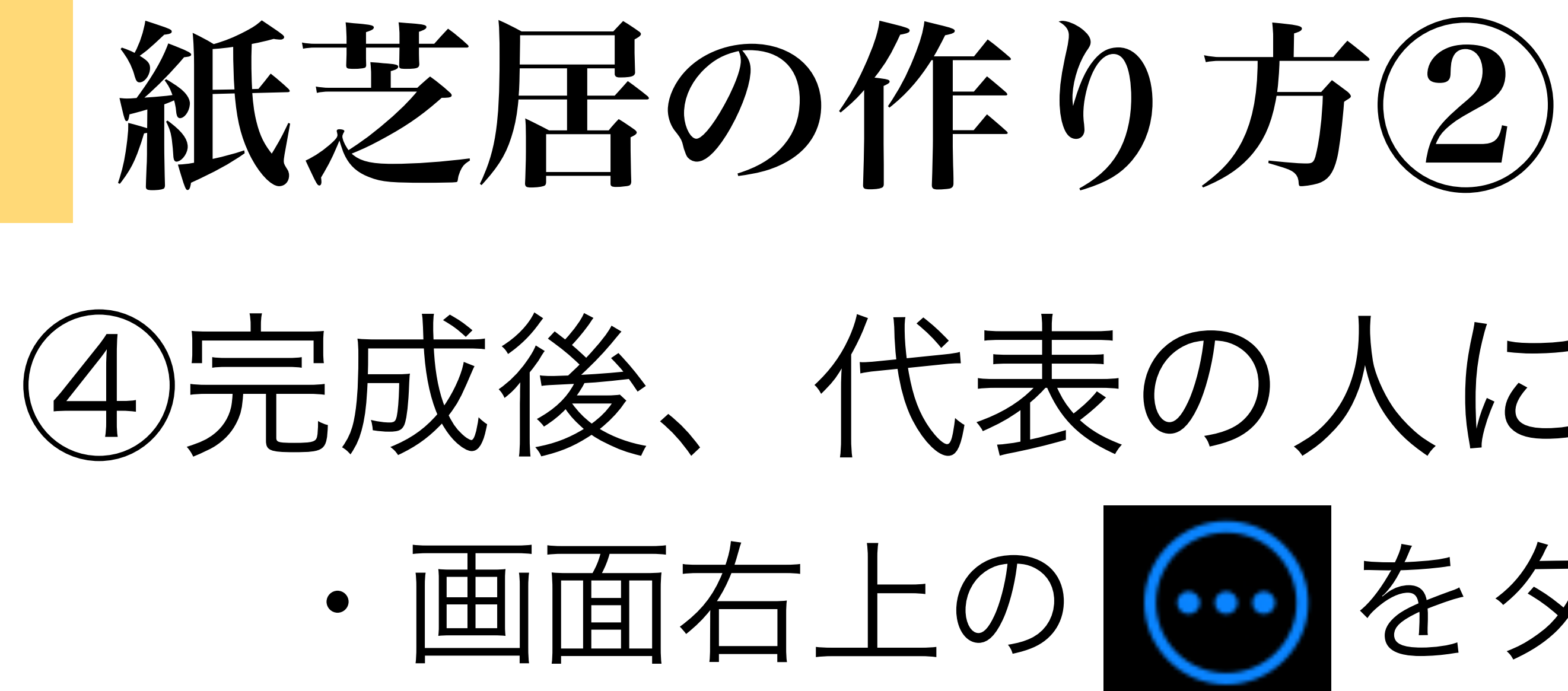

### ④完成後、代表の人にスライドを送る ・画面右上ののシャプ + $(\cdots)$ 詳細 ① 共有 · 「AirDrop」をタップ 書き出し Űh 0803\_keynote Keynote プレゼンテーション・26.6 MB ・代表の人を選択して \* ロイロノート Classroom AirDrop メモ

送信する

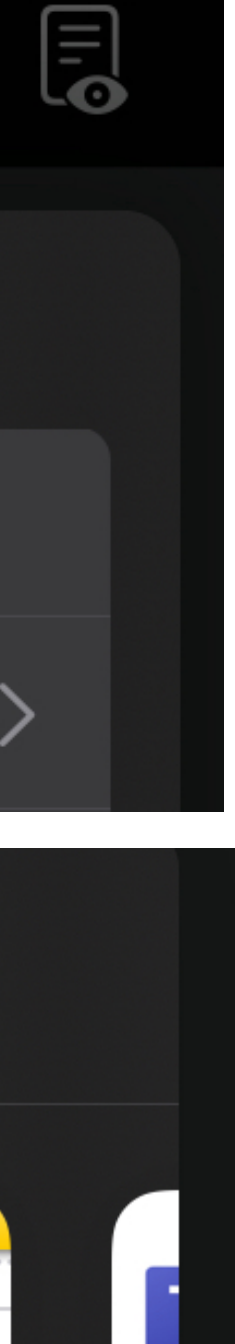

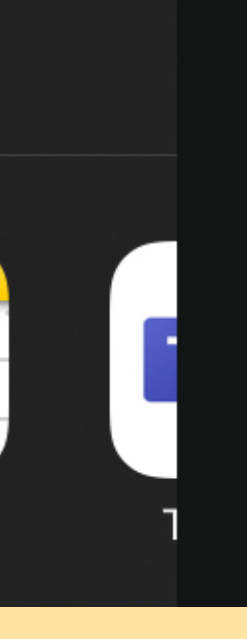

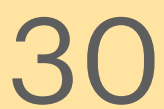

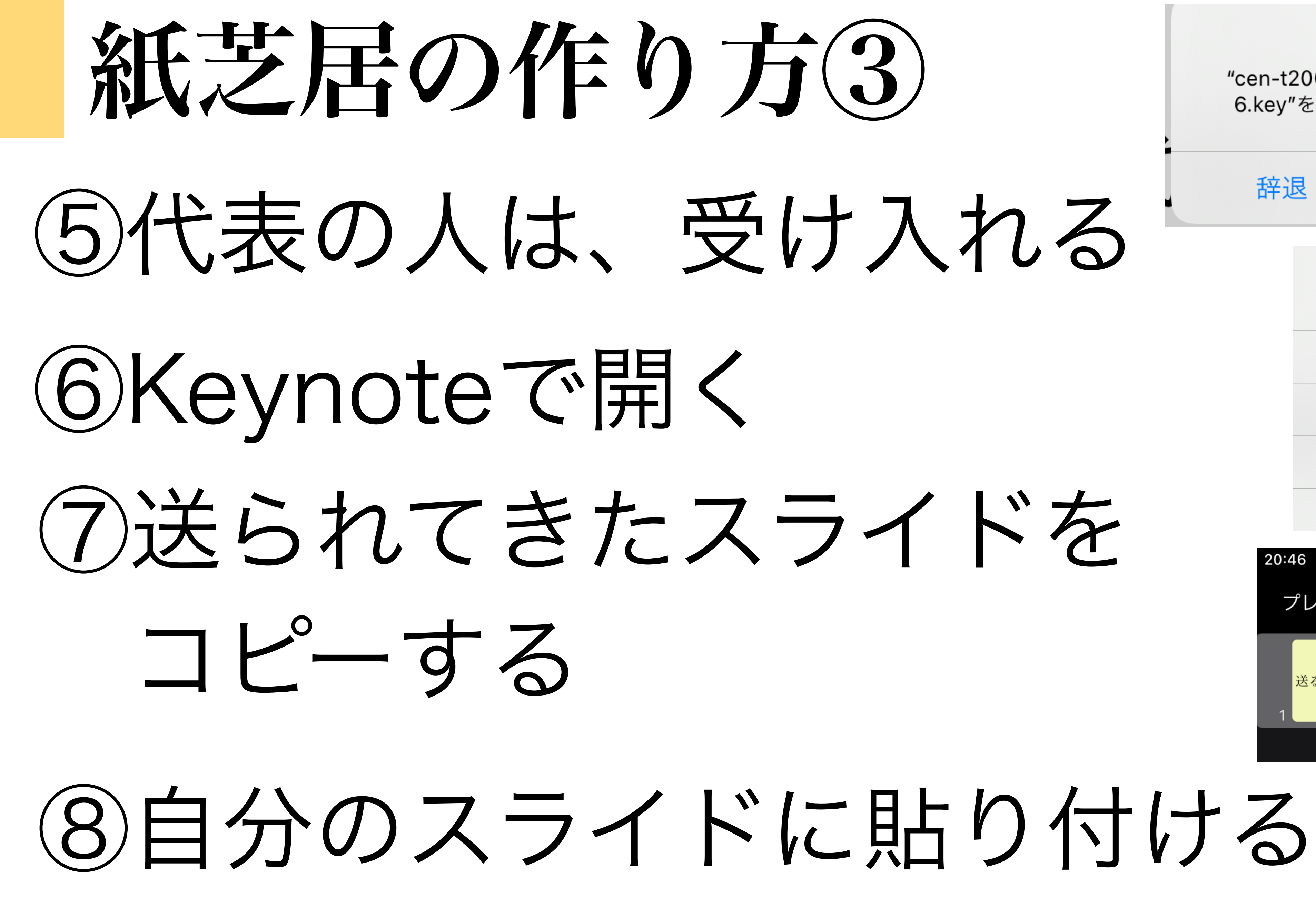

### AirDrop

"cen-t2003"が"プレゼンテーション 6.key"を共有しようとしています。

辞退

### 受け入れる

AirDrop

このアプリケーションで開く...

### Keynote

iProjection

ファイル

キャンセル

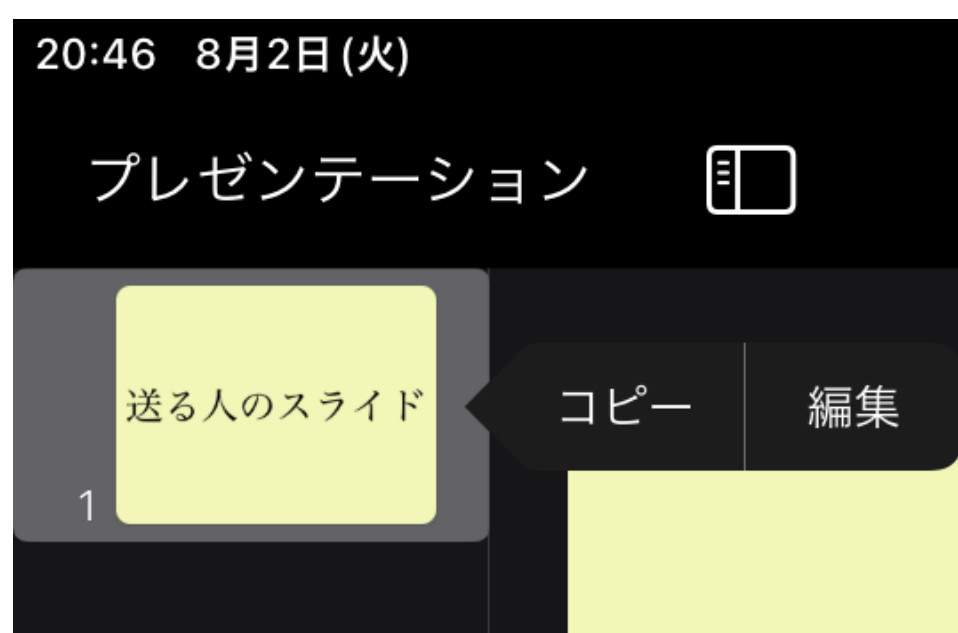

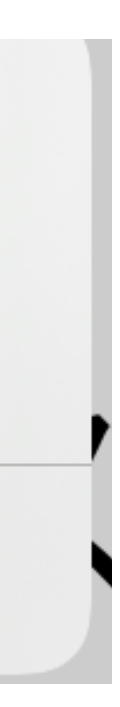

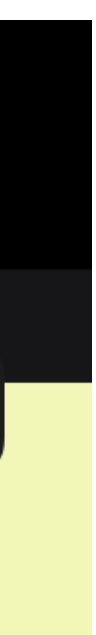

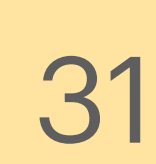

使ってみよう!

- ・カメラで撮影した画像 (P10)
- ・図形と手書き描画 (P13・14)
- トランジション (P16~18)
- ·アニメーション (P19~21)

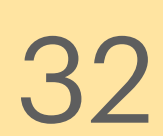

## 紙芝居発表!

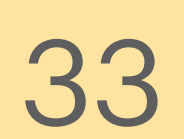

# 本研修のゴール

・Keynoteの使い方を知る

・学んだことを活かして

# オリジナルスライドを作成する

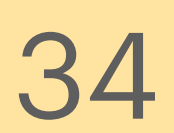

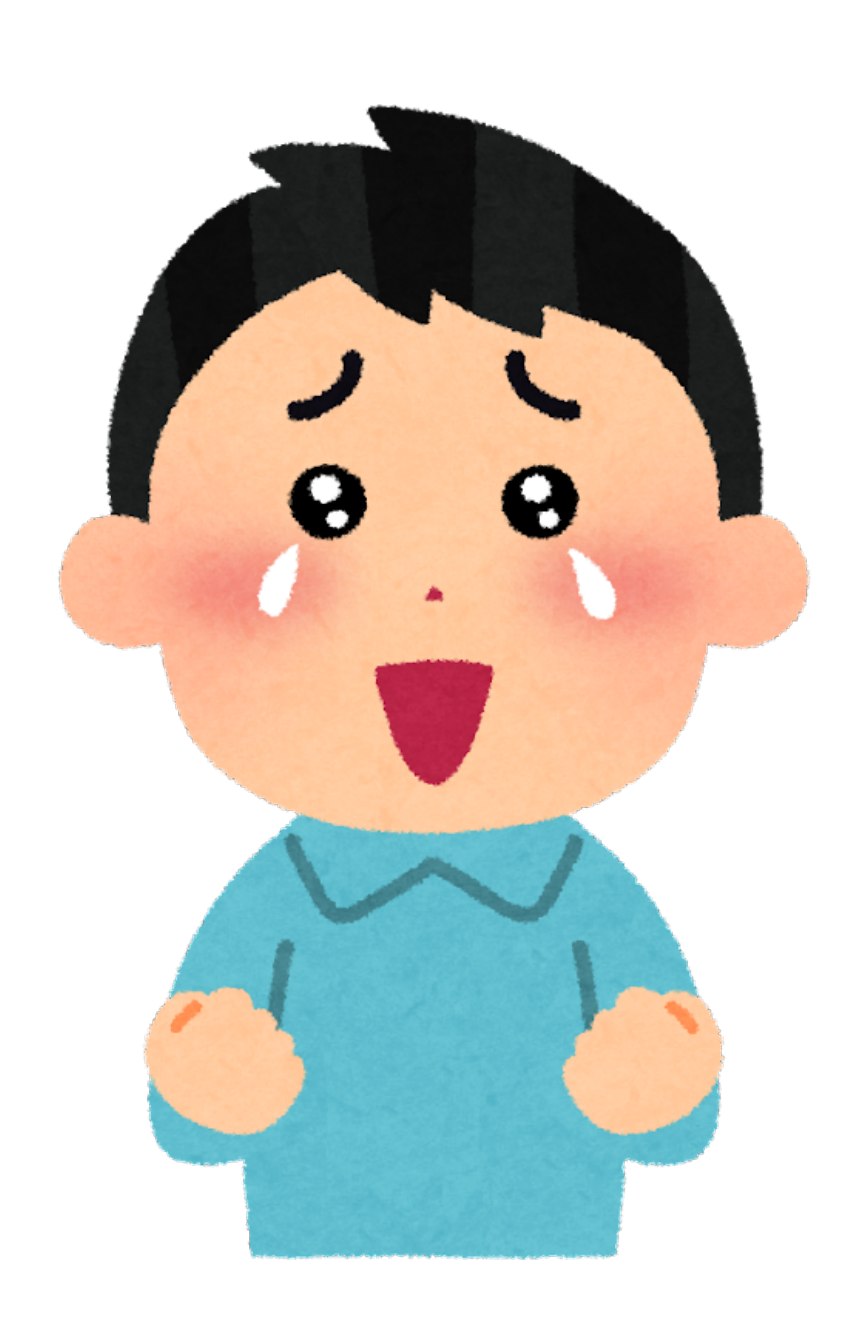

研修への参加、 先生方のニーズに応じた 研修を創っていきたいので

# ありがとうございました。

アンケートへのご協力お願いします。

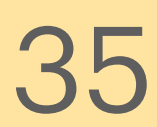